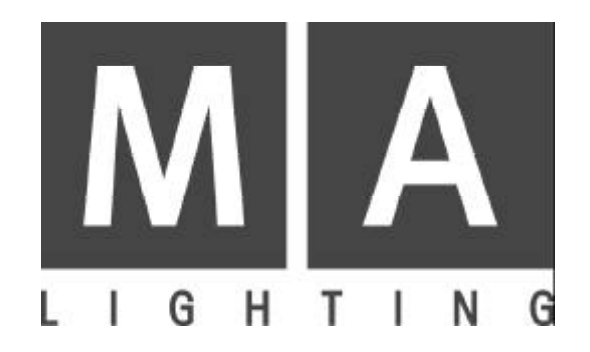

# LIGHTCOMMANDER II 24/6 LIGHTCOMMANDER II 48/6

## 取扱説明書

Version 2.X July 1996

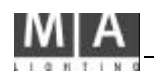

2

# 目次

| 0. はじめに                            | 4   |
|------------------------------------|-----|
| 0.1 <b>この取扱説明書について</b>             | 4   |
| 0.2 <b>仕様概要</b>                    | 5   |
| 0.3 ディスプレーおよびトップメニュー               | 5   |
| 1. 個別チャンネル                         | 8   |
| 1.1 <b>プリセット</b> 及 びマスター           | 8   |
| 1.2 <b>フラッシュ</b> - Swop <b>ボタン</b> | 8   |
| 1.3 <b>補助チャンネル (AUX1~6)</b>        | 9   |
| 2. <b>シーンメモリー</b>                  | 1 0 |
| 2.1 <b>メモリーページ</b>                 | 1 0 |
| 2.2 <b>シーンメモリーのプログラム</b>           | 11  |
| 2.3 <b>スイッチメモリー</b>                | 1 2 |
| 3. チェイス                            | 1 3 |
| 3.1 <b>ON - OFFチェイスのプログラム</b>      | 14  |
| 3.2 <b>リアル レベル ・チェイスの プログラム</b>    | 1 5 |
| 3.3 メモリー ・チェイスのプログラム               | 1 5 |
| 3.4 チェイスの呼び出し                      | 1 6 |
| 3.5 <b>スピードの設定</b>                 | 1 6 |
| 3.6 ステップ間のフェードタイム                  | 17  |
| 3.7 メモリーフェーダへのチェイスの割り付け            | 1 8 |
| 4. クロスフェード                         | 1 9 |
| 4.1 メモリー間の自動クロスフェード                | 20  |
| 4.2 <b>メモリーの手動クロスフェード</b>          | 21  |
| 4.3 チェィスプログラムのクロスフェー ド             | 22  |
| 5. <b>シーケンス</b>                    | 2 3 |
| 5.1 <b>シーケンスのプログラム</b>             | 23  |
| 5.2 <b>シーケンスの呼び出し</b>              | 24  |
| 6. <b>プレビューと修正</b>                 | 2 5 |
| 6 . 1 <b>ブライン ド機 能</b>             | 25  |
| 6.2 <b>プレビュー (出力レベルー覧表示 )</b>      | 25  |
| 6.3 出力レベルのリミット                     | 26  |
| 6 . 4 <b>メモリーのプレビュー及び修正</b>        | 27  |
| 6.5 チェイスおよびシーケンスステップの修正            | 28  |
| 6.6 チェイスのプレビュー                     | 29  |
| 6.6.1 チェイサーのプレビュー                  | 29  |
| 6.6.2 メモリーチェイスのプレビュー               | 29  |
| 6.6.3 シーケンスステッフでのチェイスのフレヒュー        | 29  |

| 6.7 クロスフェードでのプレビューおよび修正          |  |
|----------------------------------|--|
| 6.7.1 <b>後続のクロスフェードシーンのプレビュー</b> |  |
| 6.7.2 <b>クロスフェードシーンの修正</b>       |  |
| 6.7.3 <b>クロスフェードシーンの順序修正</b>     |  |
| 7. 特殊機能                          |  |
| 7.1 <b>チャンネルの設定</b>              |  |
| 7.1.1 チャンネルの倍加 (ワイド機能)           |  |
| 7.1.2 ソフトパッチ                     |  |
| 7.1.4 SWOP効果の禁止                  |  |
| 7.1.3 <b>調光カーブ</b>               |  |
| 7.2 卓モードの変更                      |  |
| 7.2.1 <b>スイッチメモリ</b>             |  |
| 7.2.2 <b>キースイッチ</b>              |  |
| 7.2.3. <b>シアターシーケンス</b>          |  |
| 7.6 時刻、日付の設定                     |  |
| 7 . 3 <b>メモリカー ドへ の バ ックア ップ</b> |  |
| 7.4 全プログラムの消去                    |  |
| 7.5 <b>起動時のテストルーチン</b>           |  |
| 7.7 <b>ホールド機能</b>                |  |
| 8. <b>リモートコントロールおよび連動</b>        |  |
| 8.1 <b>マスター・スレーブ動作</b>           |  |
| 8.2 MD機能                         |  |
| 9. 入出力                           |  |

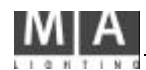

## 0. **はじめ**に

## 0.1 **この取扱説明書について**

ここでは先ず、MALightcomm anderllの基本的な機能について説明します。 本文中の図は、LDEディスプレーの内容等を示しています。

第6章~第8章では、様々な特別機能や、MDEよるLightrommanderlのリモートコントロールやマスター,スレーブモードによる2台の連動について説明しています。 第9章では、背面パネルの入出力について述べています。

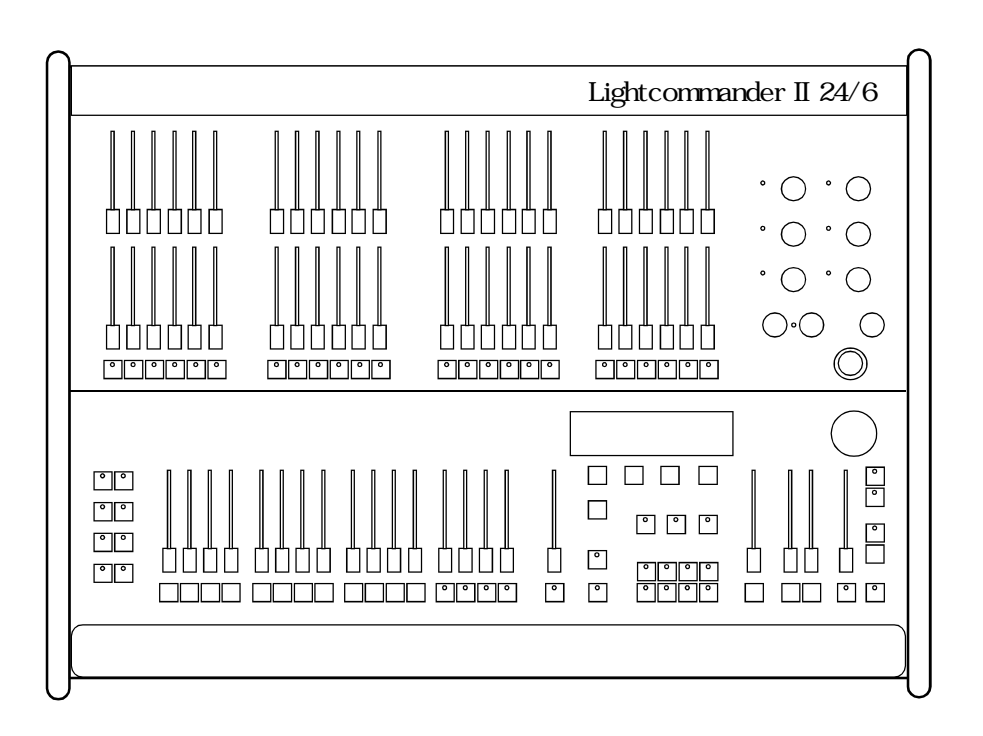

### 0.2 仕様概要

MALightcomm anden には、24/6および48/6の二種類があります。 背面パネルには、電源コネクタAC90-130V入力が備えられております。

またディマーへの出力としては、DM X512 (1990)と Socape EF337コネクタによる 30 (48/6は54)チャンネルのアナログ出力を備えています。 両方の出力に同時に出力されています。アナログ出力にもパッチが通ります。

## 0.3 ディスプレーおよび トップメニュー

LCDディスプレーは現在のプログラム情報を示している。また、ディスプレーのすぐ下の 4つのファンクションボタンに対応したメニューを表示していて、これらのボタンにより多く の機能を呼び出すことができる。QUITボタンを押すことにより、いつでもトップメニュー に戻ることが出来ます。

4つのボタンはディスプレーに表示された機能にアクセス出来ます。

ディスプレーの右側にあるロータリーエンコーダは、ディスプレーに表示された様々な データの入力に使われます。その時点でエンコーダによって入力 変更可能な値やデー タは、常にディスプレー上において黒く反転表示されています。

#### トップメニュー QUIT ボタンにより呼び出せます。

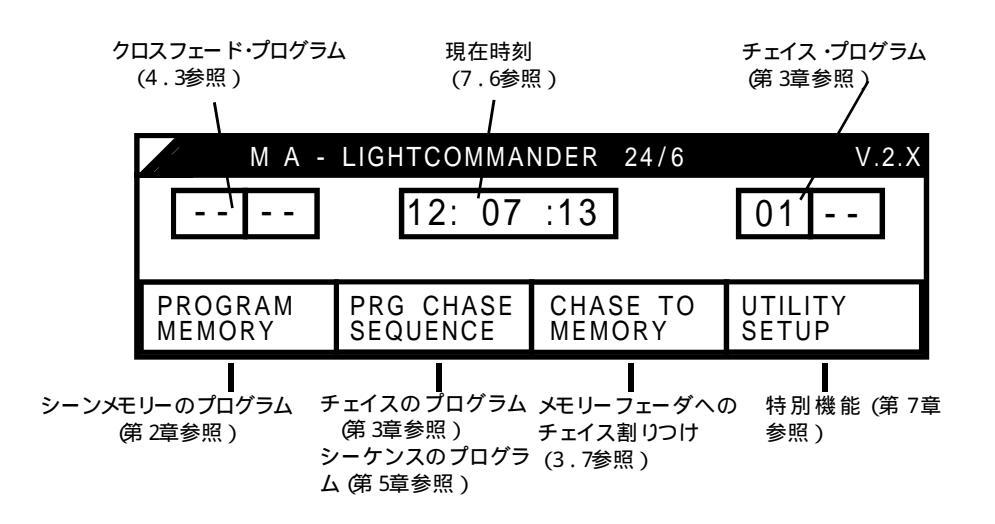

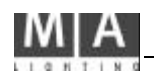

|             |      |            |           | _            | Page 39      |        | QUI | T      |          |           |              |              |         |  |
|-------------|------|------------|-----------|--------------|--------------|--------|-----|--------|----------|-----------|--------------|--------------|---------|--|
|             |      |            | HOL       | _D           |              | > 1sec |     |        | -        |           | TOP MENU     | ļ            | Page 5  |  |
|             |      | HOLD       |           |              | HOLD<br>OFF  |        | ļ   |        | PRC      | GRAM PRGC | HASE CH.     | ASE TO       | UTILITY |  |
|             |      |            |           |              |              |        |     |        | MEN      | IORY SEQU |              | MORY         | SETUP   |  |
|             |      |            |           |              |              |        |     |        |          |           | $\mathbf{i}$ | $\backslash$ |         |  |
|             |      |            |           | 1            |              |        |     |        |          |           | $\backslash$ |              |         |  |
| F           |      |            |           |              |              |        |     |        |          |           | <b>D</b> (1  | $\mathbf{i}$ |         |  |
|             |      | OL         |           | IONITOR      | Page 25      | PR     | OGR | AMMI   | NG M     | MEMORY    | Page 11      |              |         |  |
| $^{\prime}$ |      | міт        | SELECT    | IEMORY       | X-FADE       | QUIT   | -   | DISPLA | Y        | SAVE      | SAVE         |              |         |  |
| L           | -    |            | OLLEOT    |              |              |        |     | MEMOR  | RY I     | OUTPUT    | PRESET 2     |              |         |  |
| г           |      |            |           |              | Baga 26      | r      |     |        |          |           |              | 44/00        |         |  |
|             |      | LI         | МІТ МС    | NITOR        | Fage 20      |        | PRO | GRAM   | MING     | GCHASE-S  |              | e 14/23      |         |  |
|             | 10   | 0 % 0      | % OFF     | ALL 100      | %            | ł      | ED  | т      | DELE     | те сна    | SE SEQU      | JENCE        |         |  |
| L           |      |            |           |              |              | L      | 1   |        |          |           |              |              |         |  |
|             |      |            |           |              |              |        |     |        |          | 0114.0    |              |              | Page 18 |  |
|             |      |            |           |              |              |        |     |        |          | CHAS      |              |              |         |  |
|             | мс   |            |           |              | Page 31      |        |     |        | LE.      | ARN SI    | PEED DE      | LETE         | SOUND   |  |
| ╞           |      |            |           | ILF GRAF     |              |        |     |        |          |           |              |              |         |  |
| L           | STE  | P 07       |           |              |              |        |     |        |          |           |              | Page 14      | /28     |  |
| Г           |      |            |           |              | Page 31      |        |     | P      | ROG      | RAMMING   | CHASE        | -            |         |  |
|             | Μ    | ODIFY LE   | EVEL ST   | EP MONIT     | OR           |        |     | ENTE   | R        | DELETE    | INSERT       | COPY         |         |  |
| Ī           | STE  | P 06       |           |              | CHASE        |        |     |        |          |           |              |              |         |  |
|             |      |            |           |              |              |        | I   | PRO    | GRAI     | MMING SE  | OUENCE 1     | Page 23      | 3/28    |  |
| Γ           | MO   |            |           |              | Page 31      |        | П   | - NTC  | <u> </u> |           |              | 000          | _       |  |
|             |      |            | WORT 3    |              |              |        |     | ENIE   | R        | DELETE    | INSERT       | СОРҮ         |         |  |
| l L         | STE  | EP 03 M    | ODIFY     | MEM 6 A      | CHASE        |        |     |        |          |           |              | Page 2       | 2       |  |
|             |      |            |           |              |              |        |     | PRO    | GRAI     | MMING SE  | QUENCE 2     | raye z       | 5       |  |
| Ν           | NEM( | ORY button |           |              |              |        |     | ENTE   | R        | INFADE    | OUTFADE      | LINK         | -       |  |
|             | - -  |            |           |              |              |        |     |        |          |           |              |              |         |  |
| -           |      |            |           |              |              |        |     |        |          |           |              |              |         |  |
|             | Μ    | IODIFY M   | IEMORY    | MONITO       | Page 27<br>R |        |     |        |          |           |              |              |         |  |
| ŀ           | мс   |            | ORY.      | 5 A          |              |        |     |        |          |           |              |              |         |  |
| L           | wic  |            | onn.      | 0 //         |              |        |     |        |          |           |              |              |         |  |
| Ν           |      | DRY 13-16, | in case o | f Chase on N | lemory       |        |     |        |          |           |              |              |         |  |
|             |      |            |           |              |              |        |     |        |          |           |              |              |         |  |
| Г           |      |            |           |              | Page 29      |        |     |        |          |           |              |              |         |  |
|             | F    | REVIEW     | CHASE I   | N MEMOR      | Y            |        |     |        |          |           |              |              |         |  |
|             | LE   | ARN        | STEP      |              | SOUND        |        |     |        |          |           |              |              |         |  |
|             |      |            |           |              |              |        |     |        |          |           |              |              |         |  |

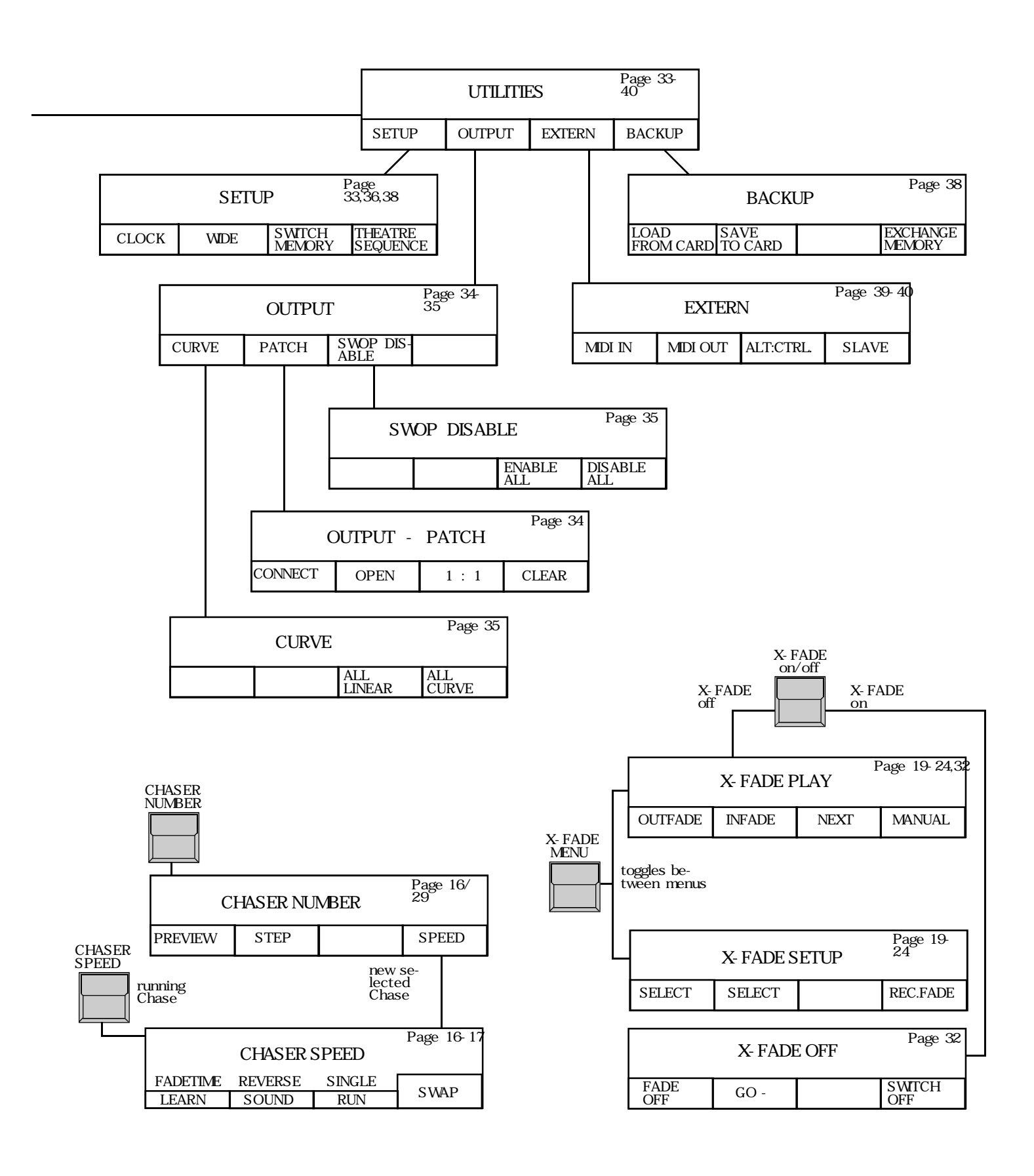

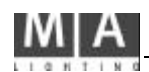

## 1. **個別チャンネル**

## 1.1 **プリセット及びマスター**

個々のチャンネルのコントロールのために、2列のプリセットフェーダと1列のフラッシュボタンが使用できます。メインマスターは卓出力全体に働き、通常の使用では100%にしておいて下さい。

2列のプリセットは、プリセットマスターフェーダ1,2によってそれぞれフェートイン,アウト出来ます。チャンネルボダンの LEDは、通常そのチャンネルの実際の出力を表示していますしかしプレビュー,プログラミング,ブラックアウトの各操作の場合は表示が変わります。

メインマスターの下にあるブラックアウトボタン [DBO]は全出力を0にします。しかしLED は、このボタンを放した状態での出力を表示し続けています(例外については、1.3補助 チャンネル、7.2.1スイッチメモリーを参照)。

## 1.2 **フラッシュ** - Swop **ボタン**

フラッシュボタンによって、個々のチャンネルをフラッシュさせることができます。ただしその レベルは、メインマスターによって左右されます。

SWOP機能が入っている場合には([SWOP]ボタンのLEDが点灯)他の全てのチャンネルが消え、選択されたチャンネルだけが出力されます。 (Solo効果)

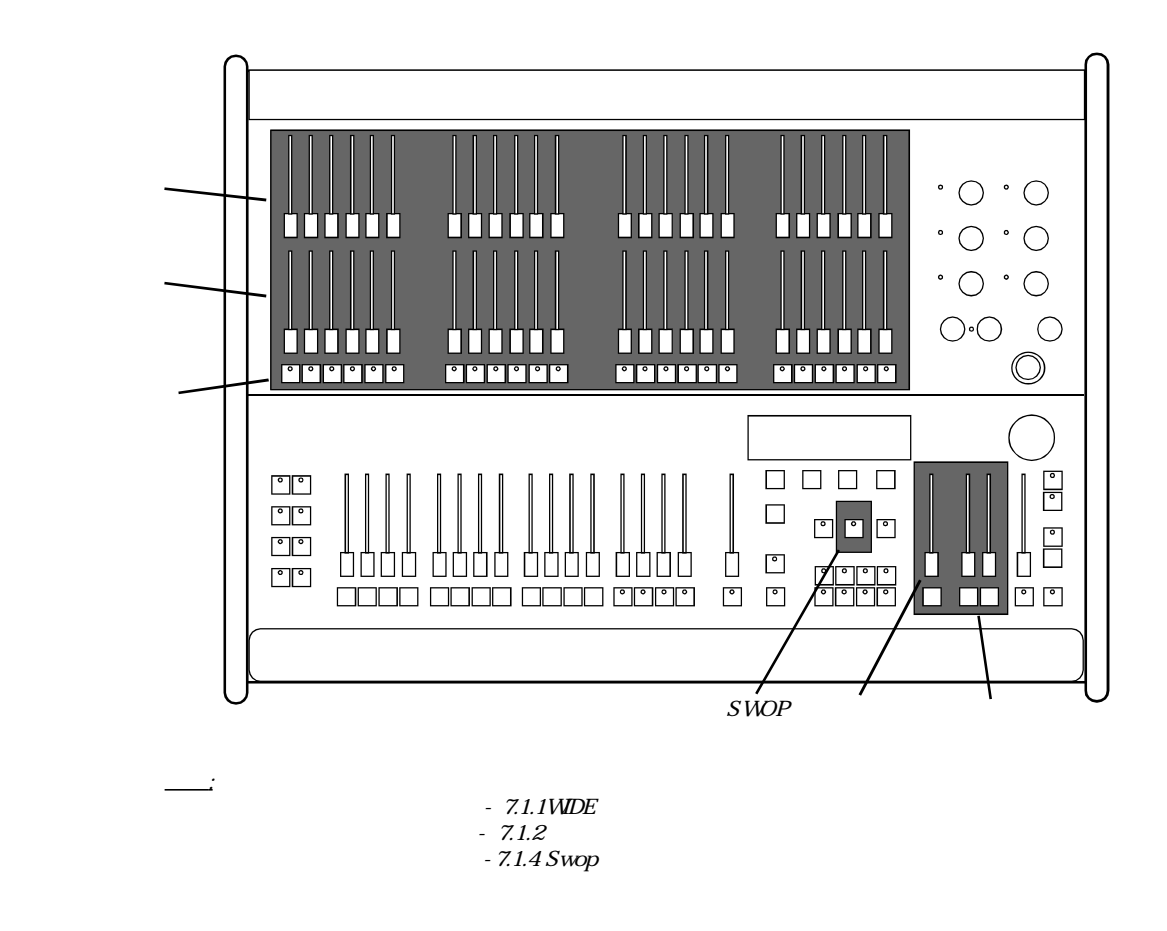

## 1.3 補助チャンネル (AUX1~6)

24 (または48)のプリセットフェーダの隣にはAUX1~AUX6のボリュームがあります。 このボリュームは6つAUXチャンネルをコントロールできます。AUXはフリーチャンネ ルでつまみによる設定はメインマスターやブラックアウトボダン、プリセットマスターには関 係しないので、カラーチェンジャー、客電、あるいはエフェクター等のコントロールに適し ています。

ただし、メモリーに組み込んだシーンやチェイスの中では、これらのチャンネルは、マス ターフェーダによってコントロールすることができます。

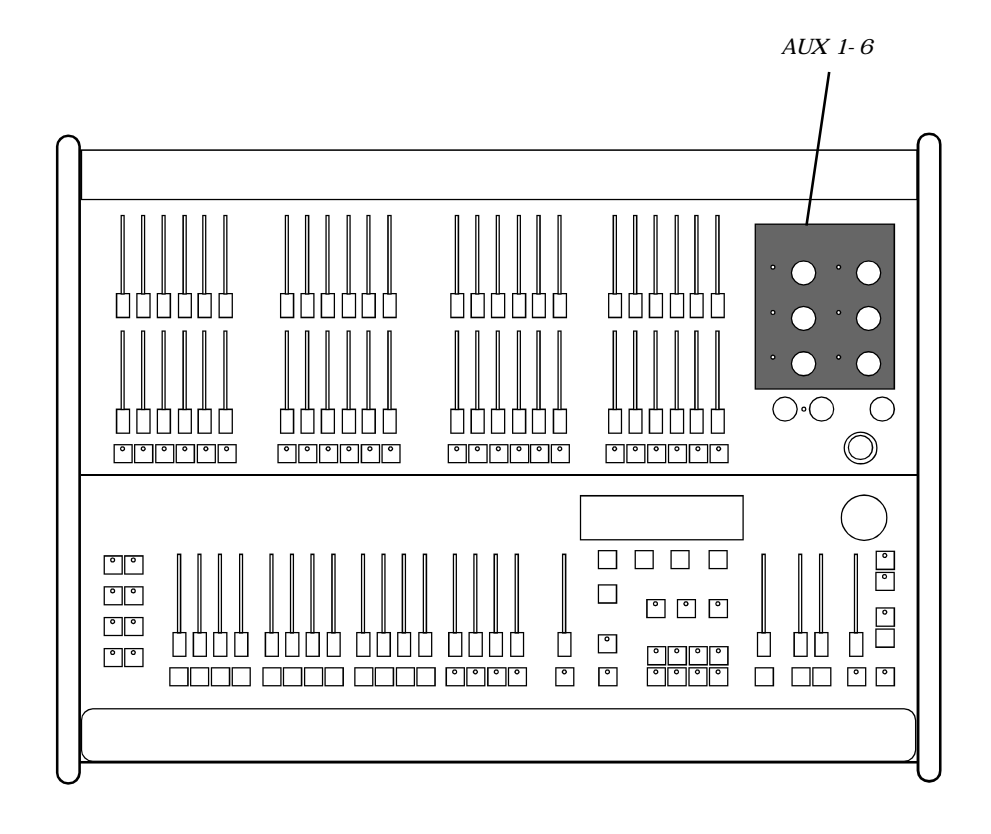

```
<u>参照</u>
カラーチェンジャーのメモリー
```

<sup>- 2.3</sup> と7.2.1 スイッチメモリー

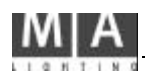

## 2. シーンメモリー

あらかじめ設定したシーンをメモリーとして記憶させておくことができ、16本のメモリーマ スターフェーダとフラッシュボタンによって操作します。また、SWOP機能が入っている場 合には、フラッシュボタンを押すと、選択されたシーン以外の他の全てのチャンネルやメ モリー出力が消される。

### 2.1 **メモリーページ**

16本のメモリーフェーダとページボタンA - Hにより8ページ×16本で128シーンを記 憶できます。

ページを切り換えても、0になっていないメモリーフェーダは現在のシーンのままで、 フェーダを0に下げた後にはじめて新しく選択されたページのシーンに切り換わります。 あるメモリーフェーダがページ切替前のページのものとして働いている場合には、新 ページのボタンの LEDが点滅状態になります。

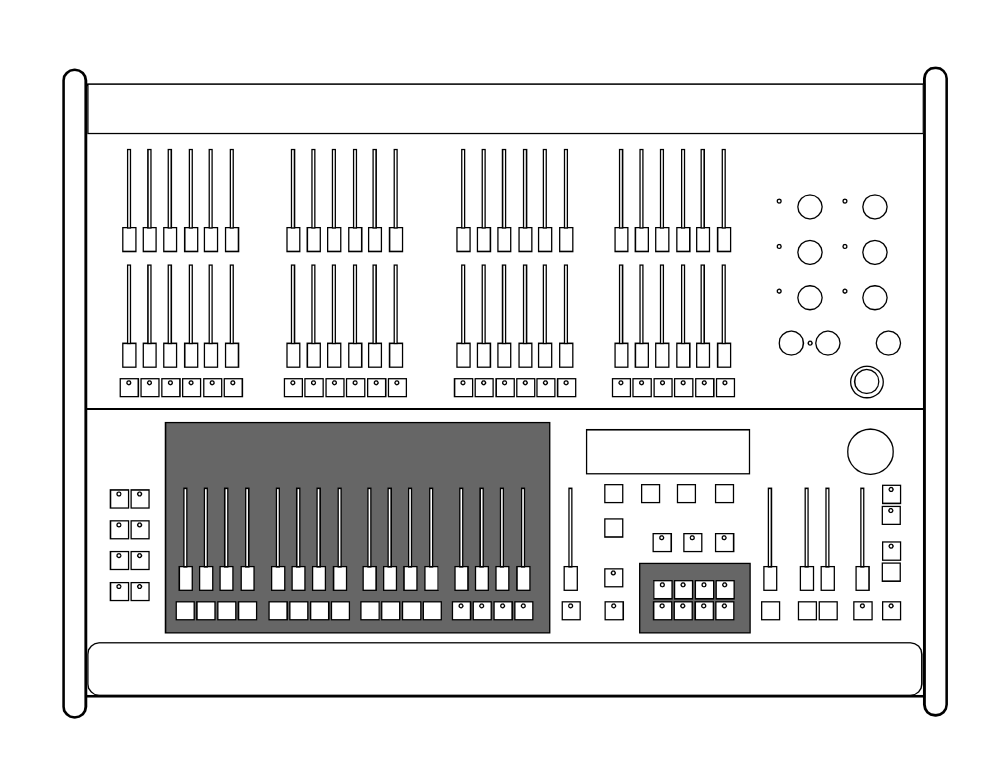

<u>参照</u> チェイスのメモリーフェーダーへの割付 メモリーのクロスフェード

- 3.7 メモリーフェーダーでのチェイス - 4.クロスフェード

## 2.2 **シーンメモリーのプログラム**

LCDディスプレーのメニューにメモリープログラミングのガイドが表示されます。

ノーマルプログラミングモード:

1. シーンはプリセットフェーダか、すでにプログラムされているメモリーを呼び出すことに よって設定します。

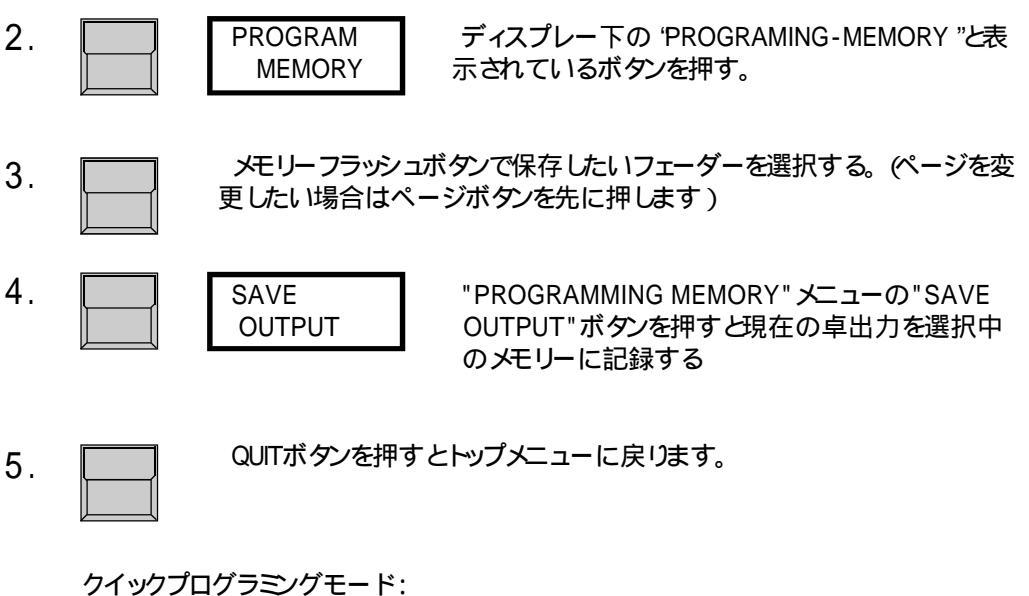

1. "PROGRAM MEMORY"ボタンを押したまま保存したいメモリーフラッシュボタンを押す と現在の出力が保存されます

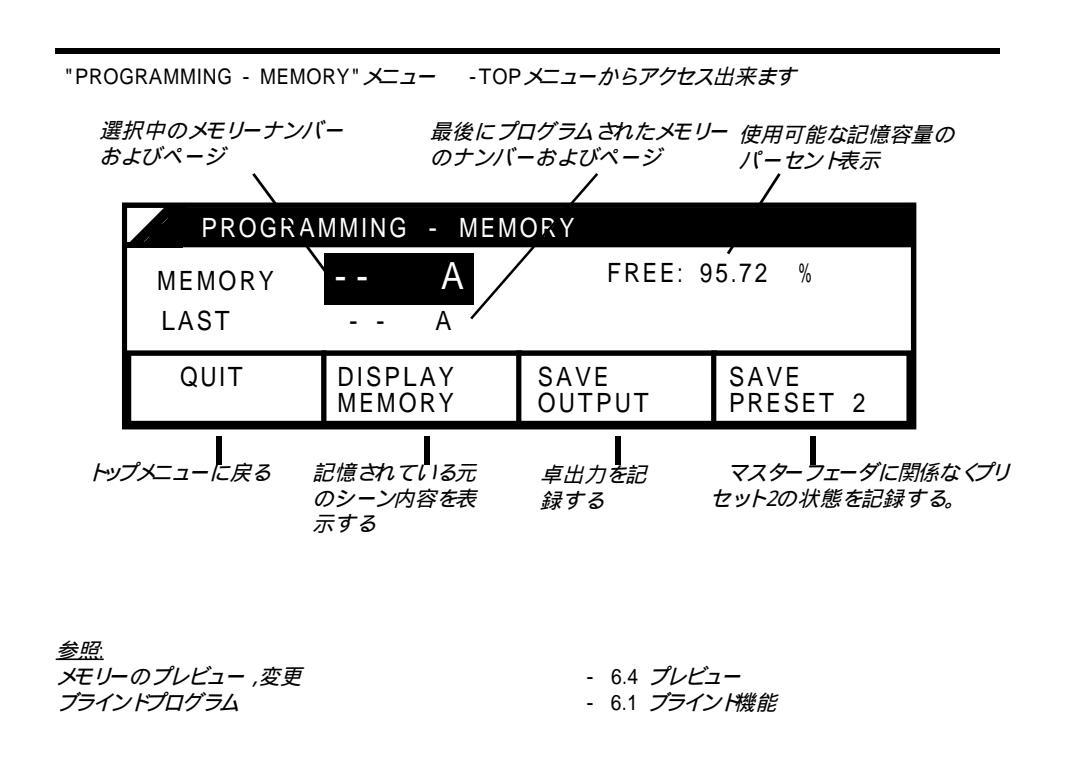

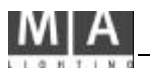

## 2.3 **スイッチ メモリー**

シーンフェーダーとは別に8つのスイッチメモリーボタン-x8ページに合計64シーンを メモリー出来ます。スイッチメモリーは、通常のシーンメモリーと同じようにプログラムする ことができます。

スイッチメモリーボタンが押されるとシーンがカットインします。

スイッチの動作には3種類のモードが有ります。

フラッシュモード:スイッチを押したときだけON,離すとOFF トグルモード :スイッチを押す毎にON/OFFが交互に切り替わります。 キルモード :スイッチを押すと押した物のみONになり他のものがOFFになりま (カラーチェンジャーやエフェクHに適しています)

各モードの切替方法に付いては7.2.1章を参照して下さい。.

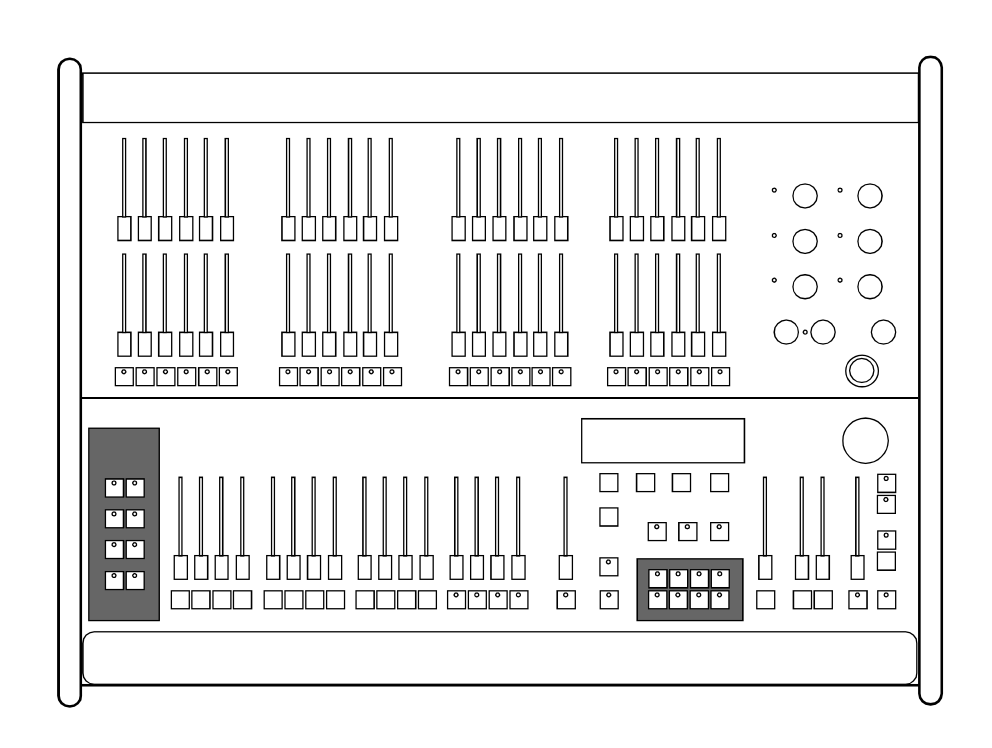

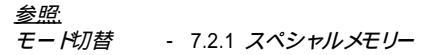

## 3. **チェイス**

99ステップまでのチェイスを50個まで記憶することができます。チェイスには、ステップの 設定の仕方によって次のような3種類のプログラム方法があります。

ON-OFF チェイス:

ステップ毎に、選択されたチャンネルを100%にスイッチオンする。

リアルレベル チェイス:

それぞれのステップにおいて、個々のチャンネル毎にレベルを設定できます メモリー・チェイス:

ステップ毎に、記憶されているメモリーシーンを呼び出します。

(リアルレベルチェイスが一番メモリーを消費します。)

チェイスは、卓の右側にあるチェイサー部によって呼び出されます。また、メモリーフェーダの13~16に割りつけることもできます。この方法によって、最大つまでのチェイスを、それぞれのスピードで同時に走らせることができます。 なお、ステップ間のスローフェードは、チェイサー部で走らせた場合にのみ可能です。

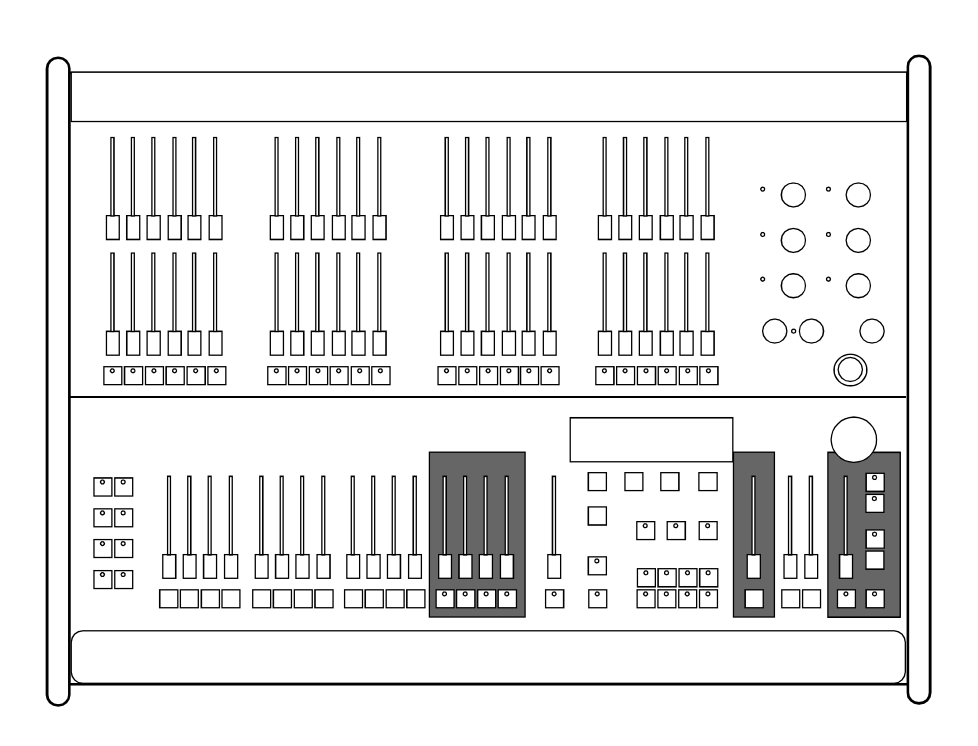

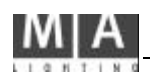

## 3.1 **ON - OFFチェイスのプログラム**

全てのチェイスプログラムは、1ステップずつ記憶させて行来ます。

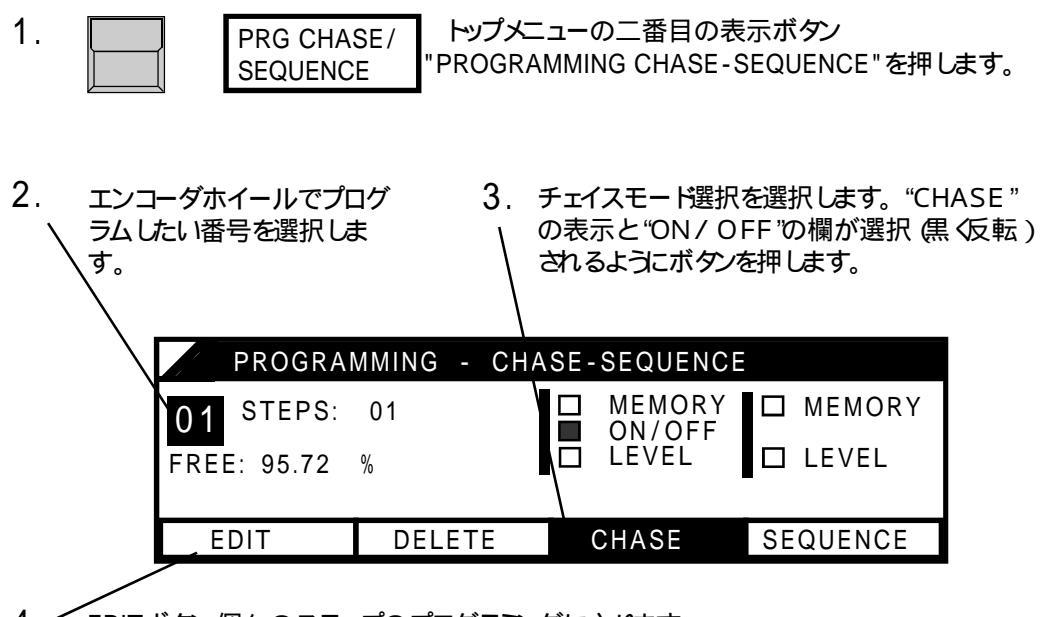

4. 「EDITボタン個々のステップのプログラミングに入ります。

各チャンネルのLEDはこの時点で出力表示からプログラミングモードに切り替わります。プログラミング している状態を出力したい場合はBLINDボタンを押してプラインドモードをOFFにして下さい。

5.

チャンネルフラッシュボタンでそのステップでONにしたいチャンネ ルを設定していきます。AUXチャンネルはボリュームを回すこと で設定できます。

ステップナンバーはエンコーダーで設定できます。 すでにプログラムされたステップ数の 表示 PROGRAMMING - CHASE No. ON/OFF CHASE ( USE CHANNEL BUTTON ) FREE: 95.72 0/ FΡ STEPS: 01 ENTER DELETE INSERT COPY 6.5章 *チェイスプログラム* の修正 参照 ENTER にのボタンを押すことにより現在の状態が記録され次のステップに進みます。 6. その後は同様にパターンを設定してENTERを押してステップを作っていきます。

7. QUITボタンを押すとトップメニューに戻ります。

## 3.2 リアルレベル チェイスのプログラム

リアルレベル チェイスでは、個々のチャンネルのレベルを自由に設定できます。 もし選択されたプログラムがすでに別のモードのチェイスとして使われている場合、モードをリアルレベルに変更すると、以前の内容は消去されます。もし誤ってモードを変えてしまった場合には、[NO]ボタンを選択すれば操作は中断されます

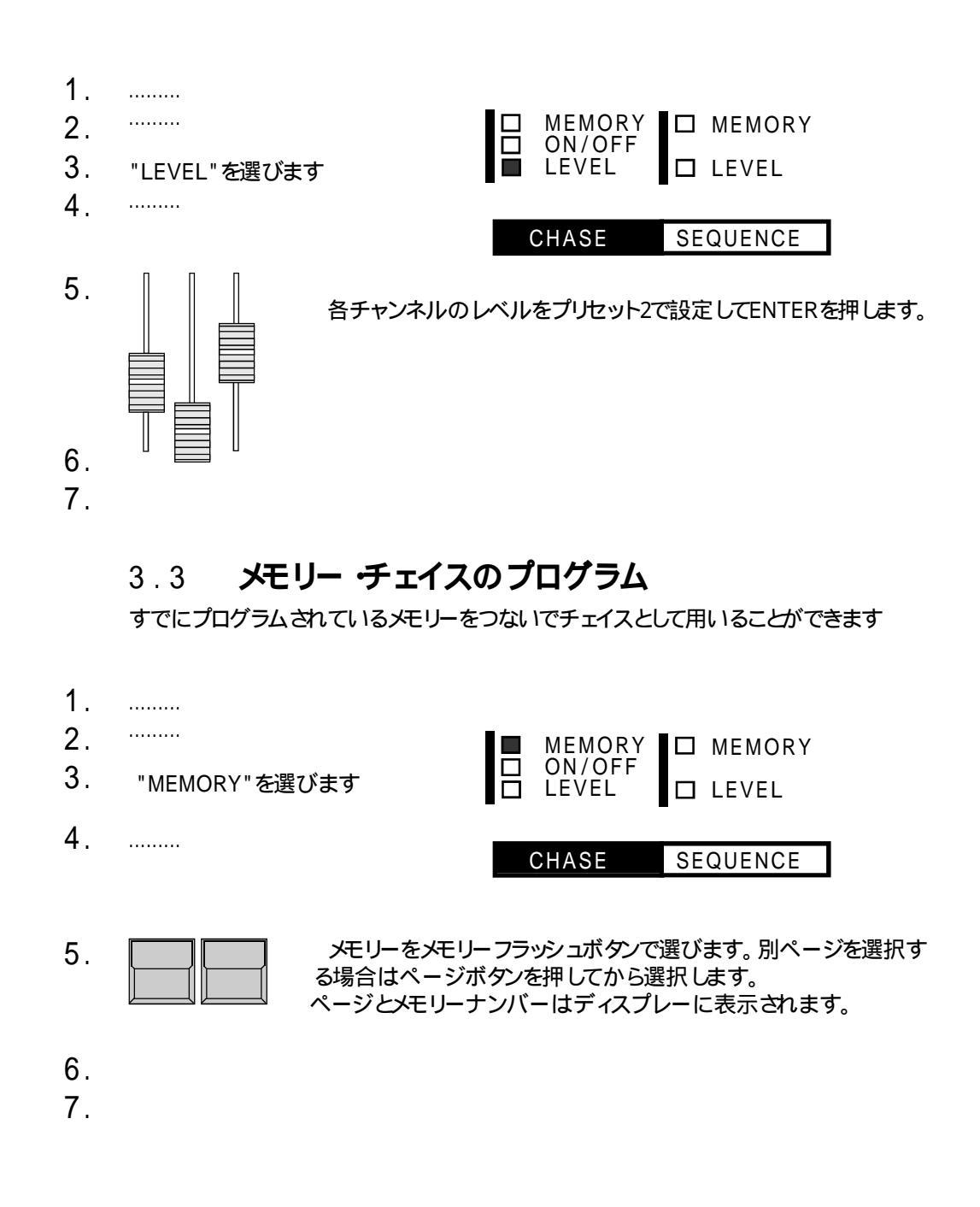

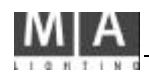

## 3.4 **チェイスの呼び出し**

チェイスは、マスター部の右側のチェイス操作部で呼び出すことができます。

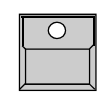

"Number"ボタンを押すと

ディスプレーの上側には現在のプログラムのナンバーとステップ数が 表示されます。下側には次のチェイスのプログラムナンバーが表示されエ ンコーダによって選択できます。

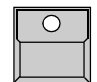

"ON"ボタン - 次のチェイスを実行します "OFF"ボタン - 実行中のチェイスを止めます。

チェイスのレベルは、チェイスマスターフェーダによってコントロールされます。

## 3.5 **スピードの設定**

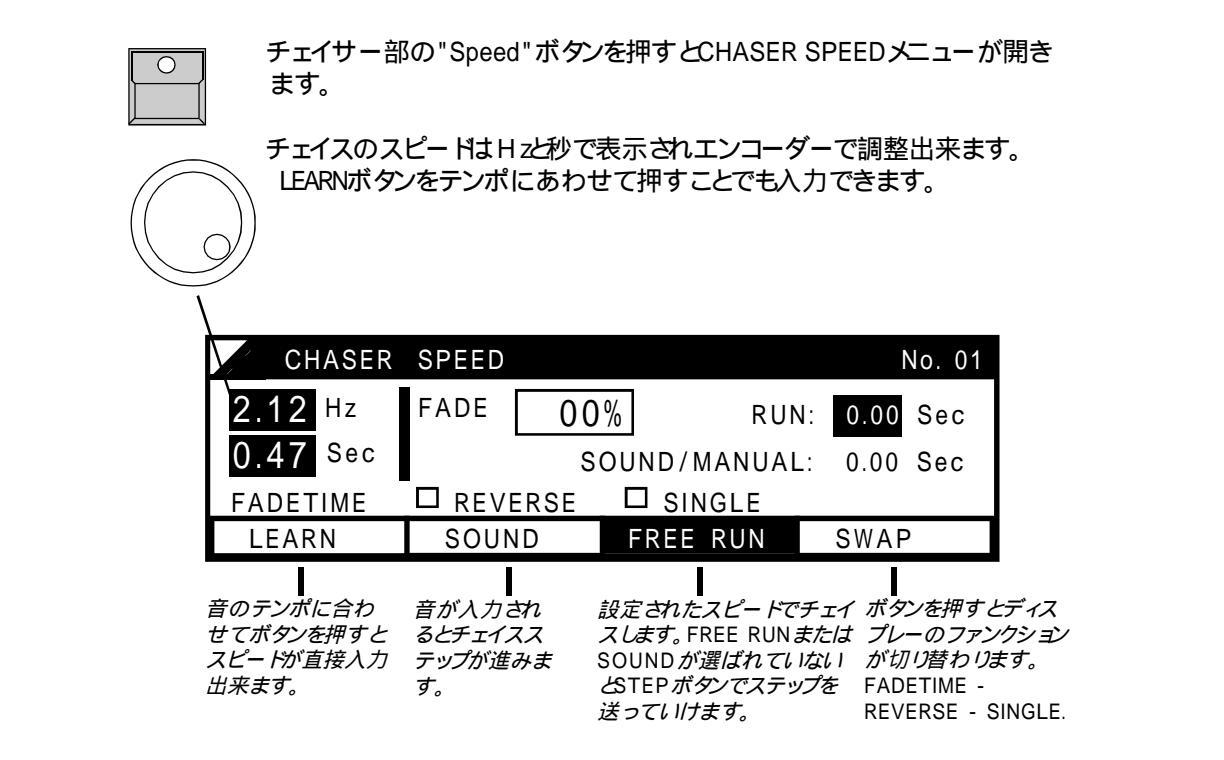

設定されたスピード、モード、フェードタイムは、チェイスナンバー毎に記憶されます。

## 3.6 ステップ間のフェードタイム

チェイスのステップからステップへの変化は、カットチェンジだけでなくクロスフェードとして 実行させることができます。フェードは、チェイサー部の [FADE ]ボタンによって機能する ようになります。

Lightcomm and erllにおいて、フェード動作はディップレスクロスフェードとして働きます。例えば、あるチャンネルが最初100%で、次のステップで80%になるとすると、レベルはいったん下がってから上がるのではなく100%から80%へと変化します。

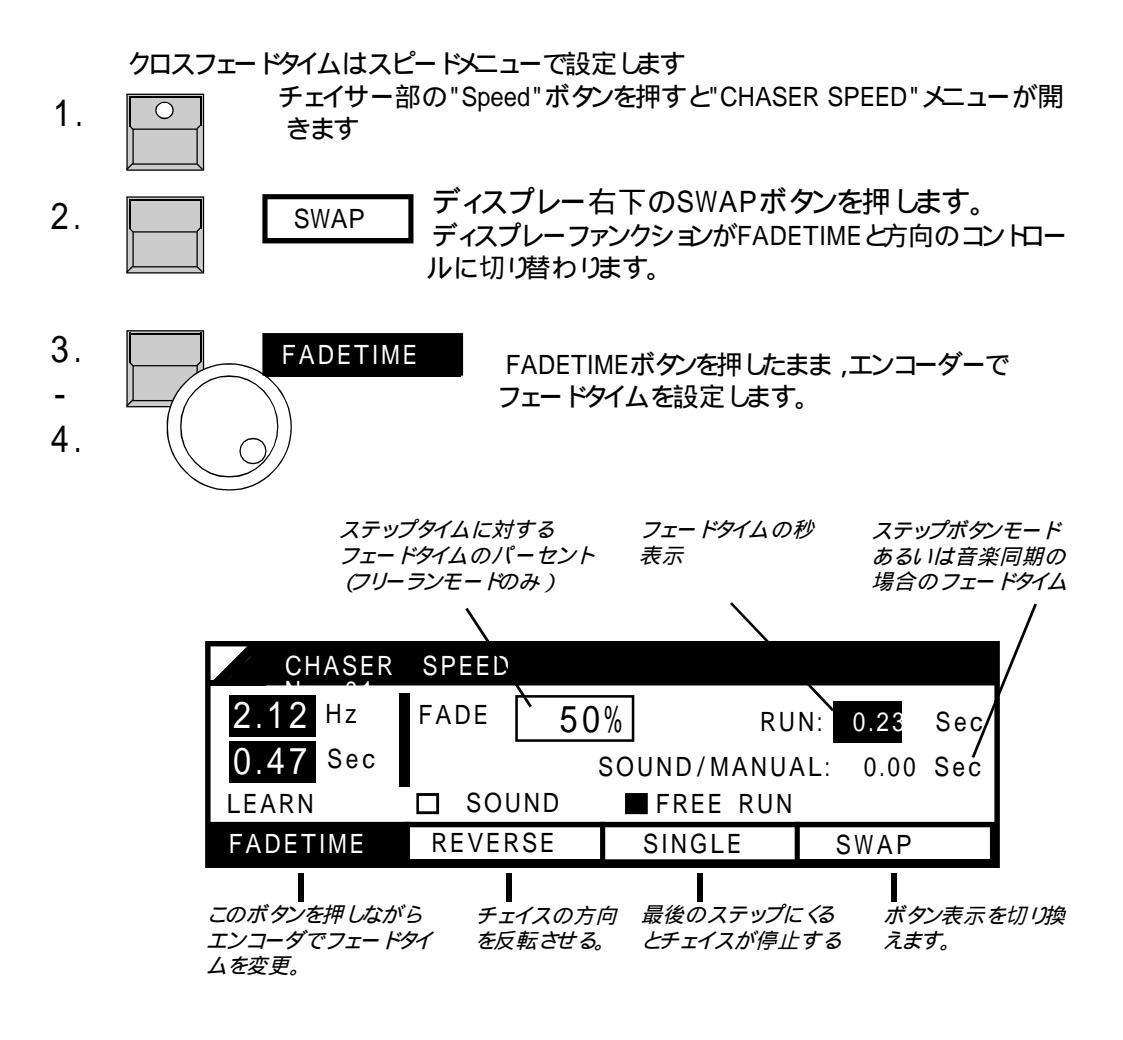

フリーランモードを使用している場合、フェードタイムはステップタイムのパーセントで設定されます。チェイススピードを変更すると、フェードタイムもそれにあわせて自動的に変更されます。

フリーランモードがオフになり、ステップが音声信号やステップボタンによって呼ばれる 場合には、フェードタイムは秒で設定されます。

## 3.7 **メモリーフェーダへのチェイスの割り付け**

メモリーフェーダの13~16には、ページ毎に4つのチェイスプログラムを割り付けることができます。この場合のプログラムはそれぞれ異なったスピードで実行できます。現在のスピードはメモリーフラッシュボタンのLED点滅によって表示されます。

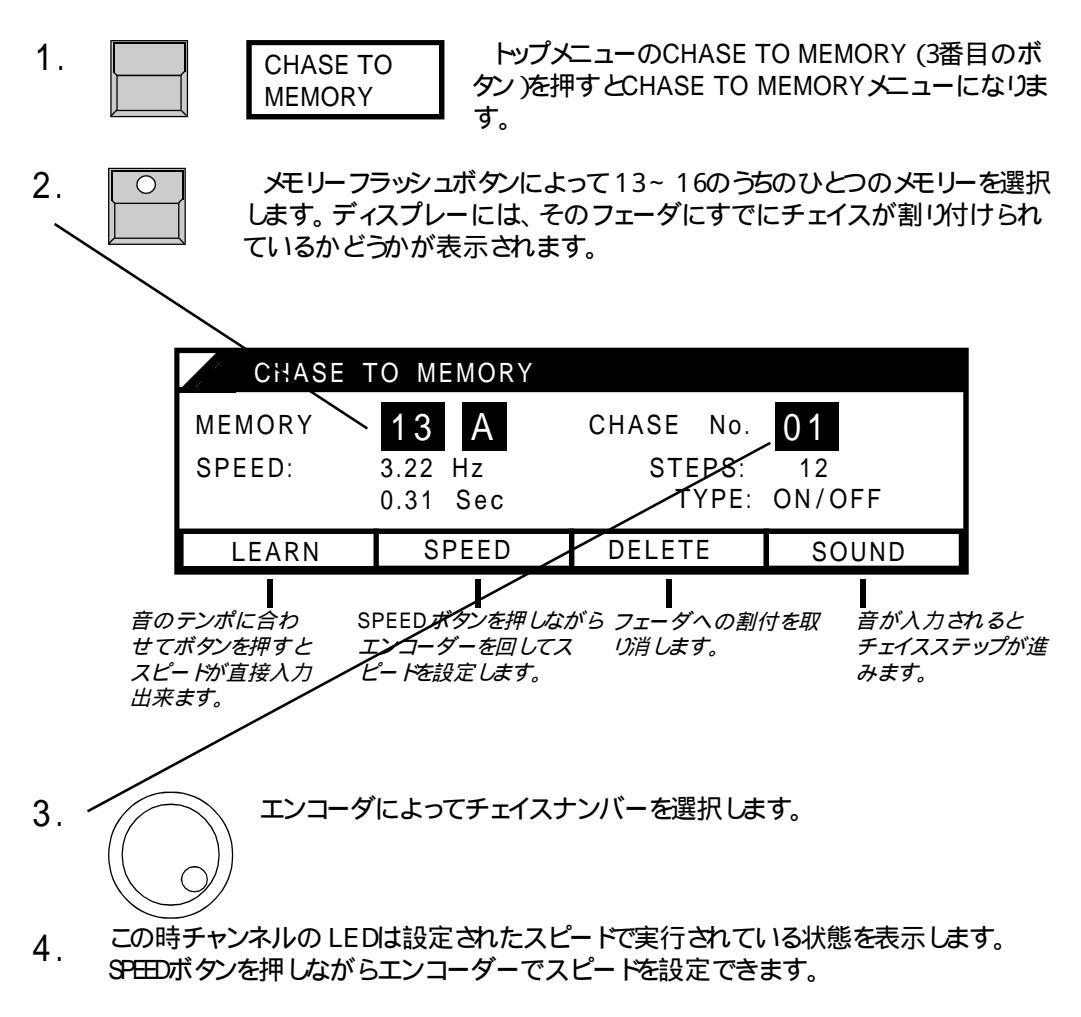

5. Quit ボタンでトップメニューに戻ります。

## 4. クロスフェード

メモリーマスターフェーダの右側に、シーンのクロスフェードのためのクロスフェダーが有ります。

一つのシーンから別のシーンへフェーダーを下から上もしくは上から下へ動かすことに よりディップレス(落ち込みのない)クロスフェートが出来ます。

#### <u>動作モードの設定 (SETUP)</u>

"X - Fade SETUP "メニューにおいて、ボタンによるシーン選択にするか、プログラム されているシーン系列 (シーケンス)を呼び出すのかを選択できます。

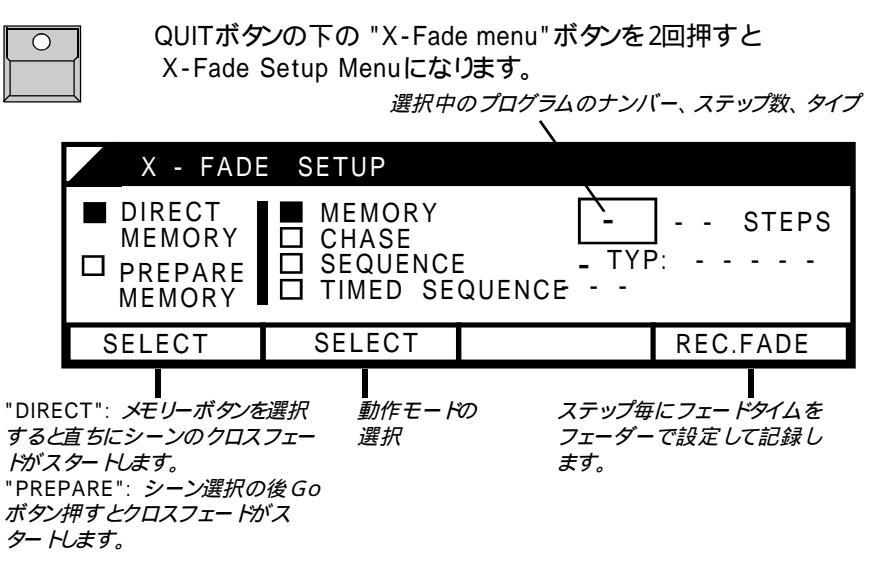

#### <u> לחג דבר ארבי לאביר</u>

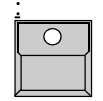

"X-Fade On/Off"ボタンでクロスフェードモードがスタートします。すでに クロスフェードモードがONになっている場合にはX-fade Menuボタンで 交互に切り替わります。

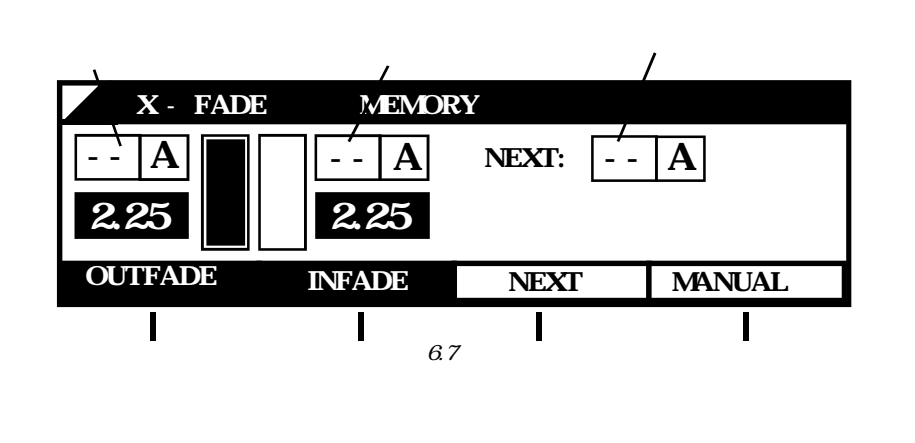

#### <u>クロスフェードモードの解除</u>

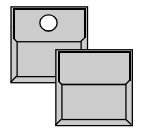

"X-Fade On/Off"ボタンを押したままの状態で次のどちらかのボタンを 押します。 FADEOFF:現在のシーンがフェードアウトしてクロスフェードモードが解除

SWITCH OFF: 直ちにクロスフェードモードがOFF します。

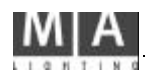

20

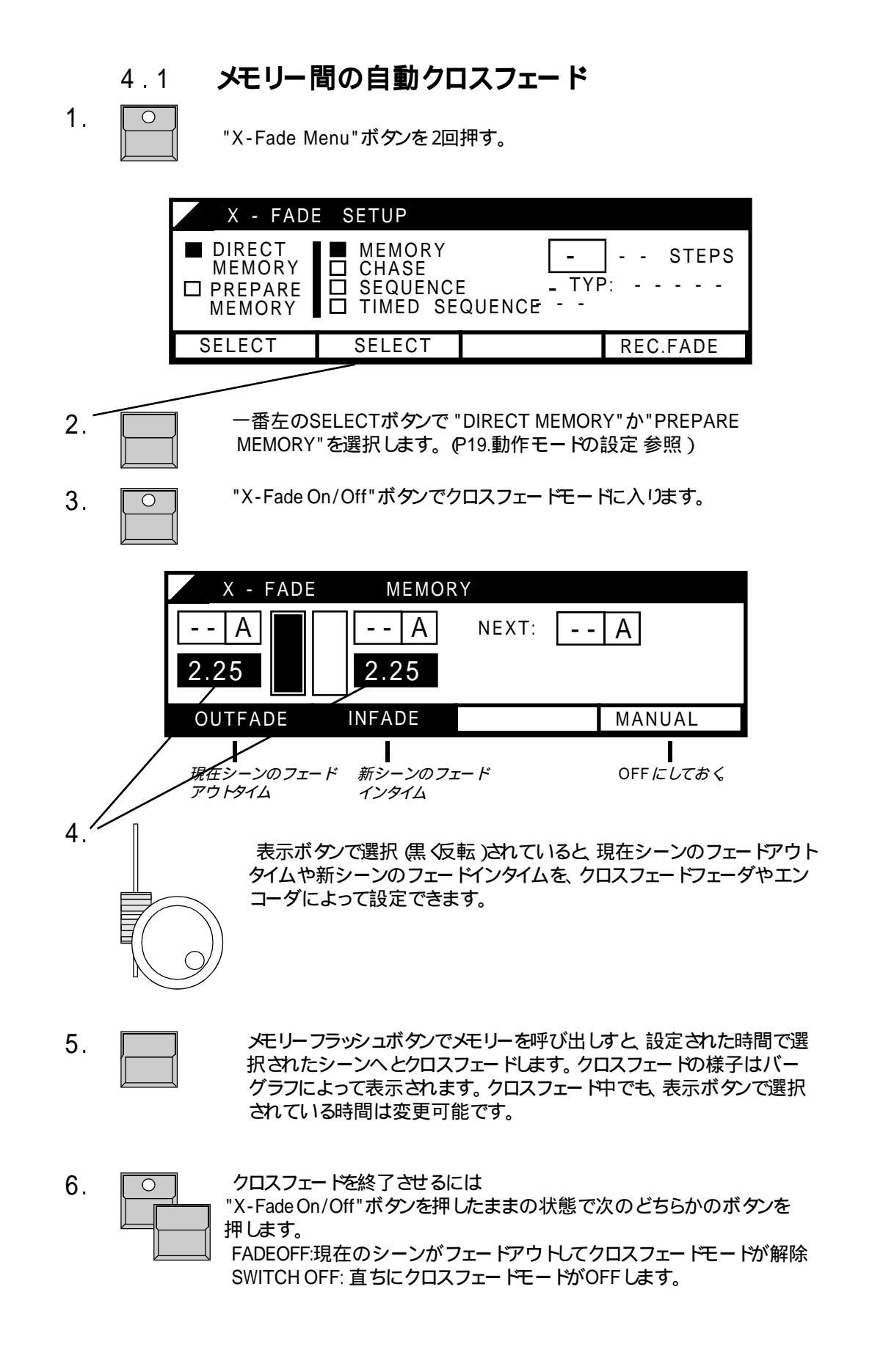

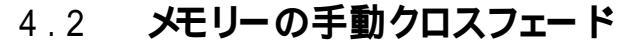

時間を設定して自動でクロスフェードする代わりにクロスフェーダーを手動で動かしてクロスフェードする事も出来ます

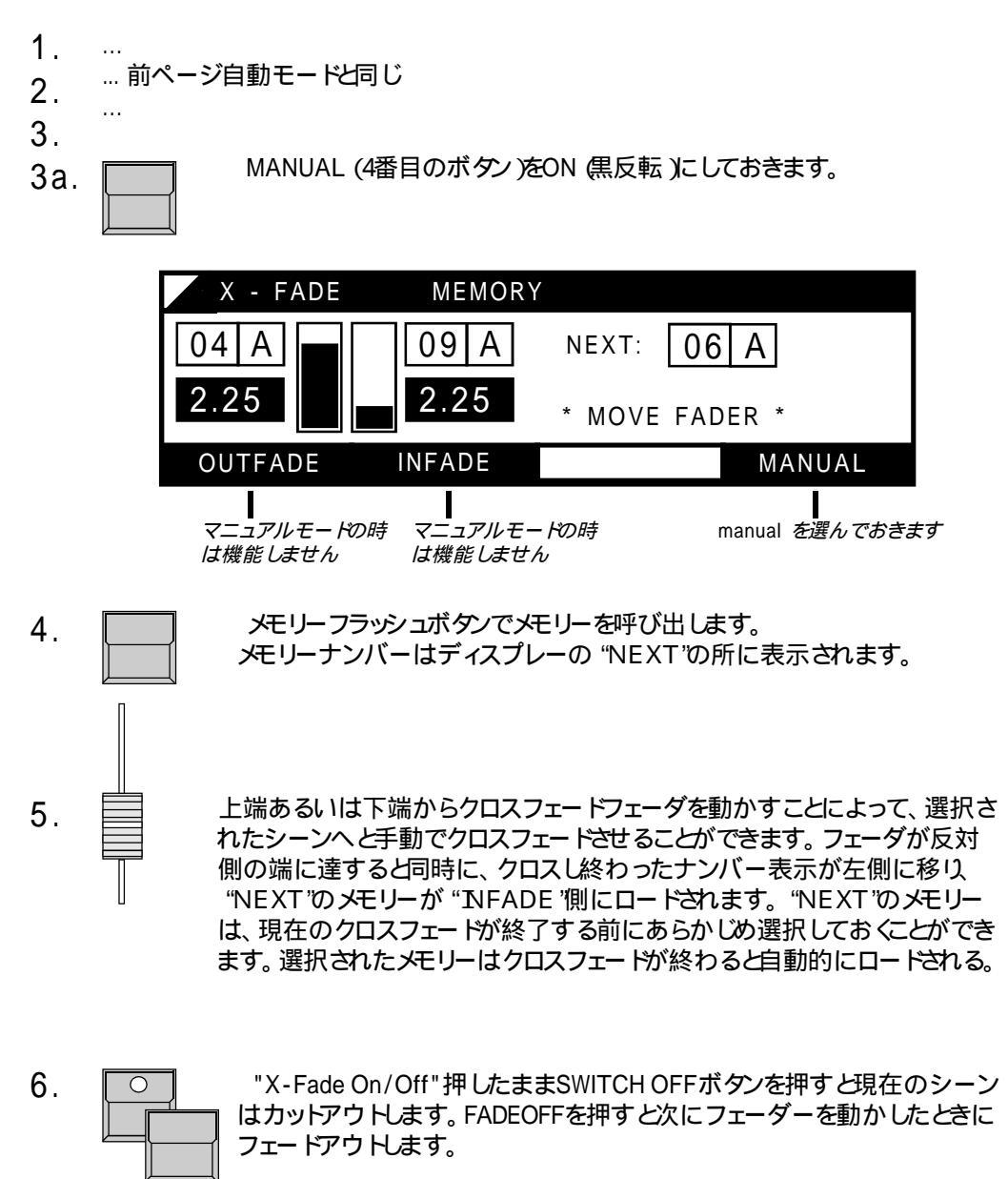

For further informations see: X-Fade with preprogrammed scene order

- 5. Sequences

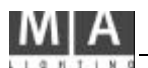

4.3 **チェィスプログラムのクロスフェード** 

チェイスのステップは、シーケンス部に呼び出すことができます。フェードタイムの調整 や手動フェードは、メモリーボタンによるシーン選択の場合と同様に機能します。 クロスフェート動作中は、[Go]ボタンの LEDが点灯しており、フェードが終了するど肖 えます。

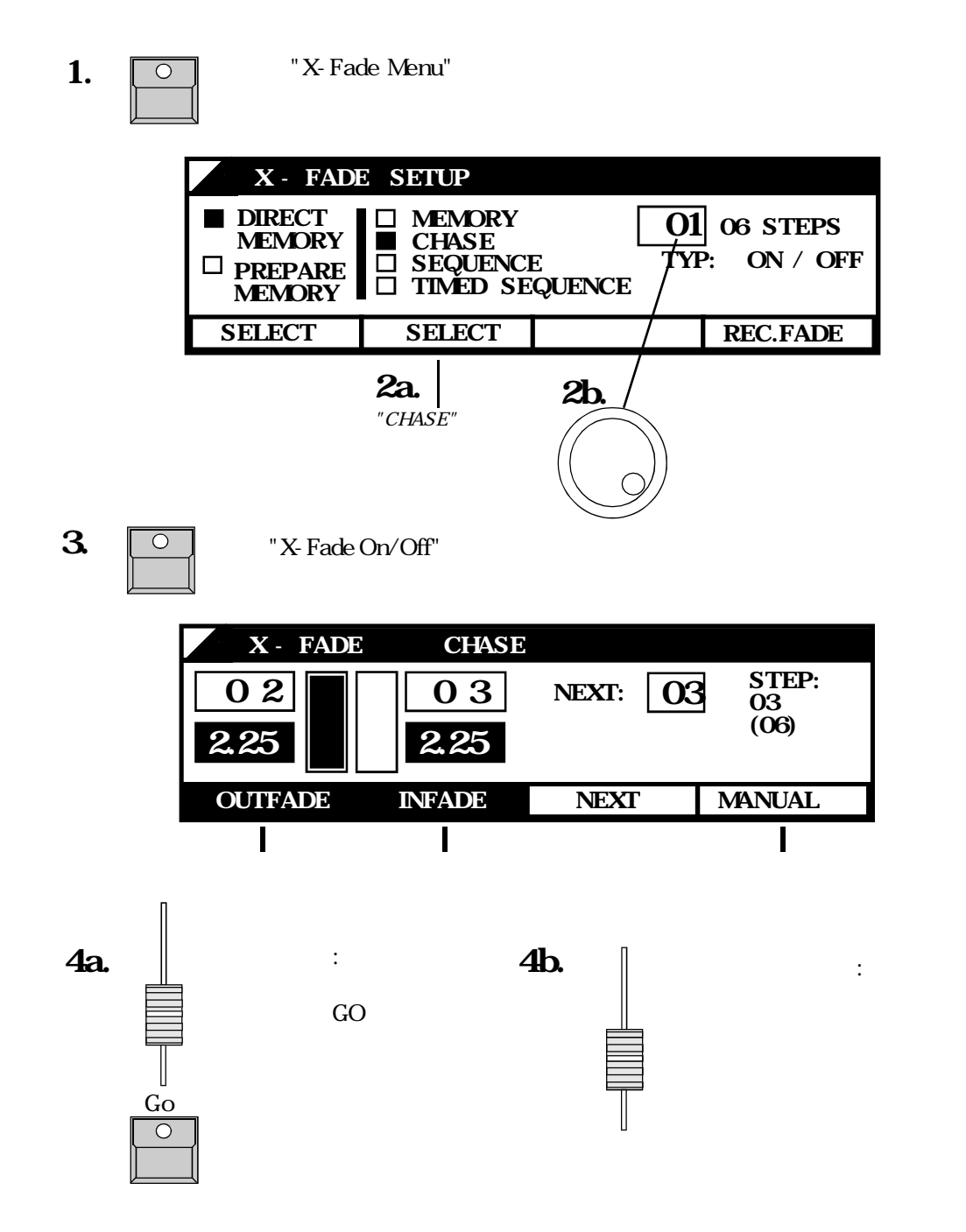

## 5. **シーケンス**

チェイスの他に50のシーケンスプログラムを記憶することができ、クロスフェート部に 呼び出すことができます。シーケンスは、チェイスと違って、ステップ毎に時間を設定で き、ステップからチェイスを呼び出すこともできます。

## 5.1 シーケンスのプログラム

- 1.
- PRG CHASE 50個のチェイスと同様にして50個のシーケンスをプログラ SEQUENCE ムすることができます
- 2. SEQUENCEを選択しプログラムナンバーを設定します。チェイスの場合のように、メモ レーやレベルによるシーケンスのプログラムが行えます。

| $\searrow$ | PROGRAM     | MING CHAS | E - SEQUENCE         |          |
|------------|-------------|-----------|----------------------|----------|
|            | 01 STEPS:   | 00        | □ MEMORY<br>□ ON/OFF | □ MEMORY |
|            | FREE: 95.72 | %         |                      | LEVEL    |
|            |             |           |                      |          |
|            | EDIT        | DELETE    | CHASE                | SEQUENCE |

- 3. EDITでステップの編集に入ります。
- 4. レベルステップの場合にはプリセット2のフェーダで、またメモリーシーケンスの場合にはメモリーフラッシュボタンによって設定する

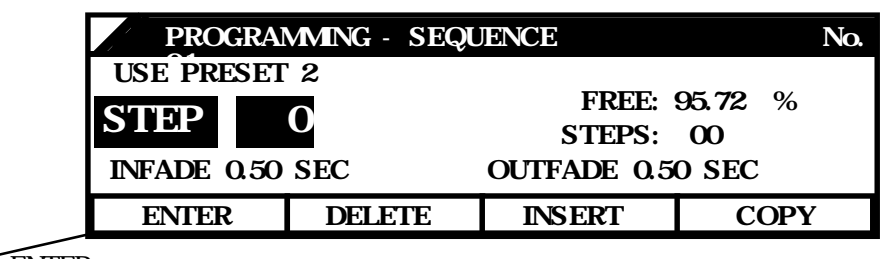

5. ENTERでステップを記録し次のメニューに進みます。

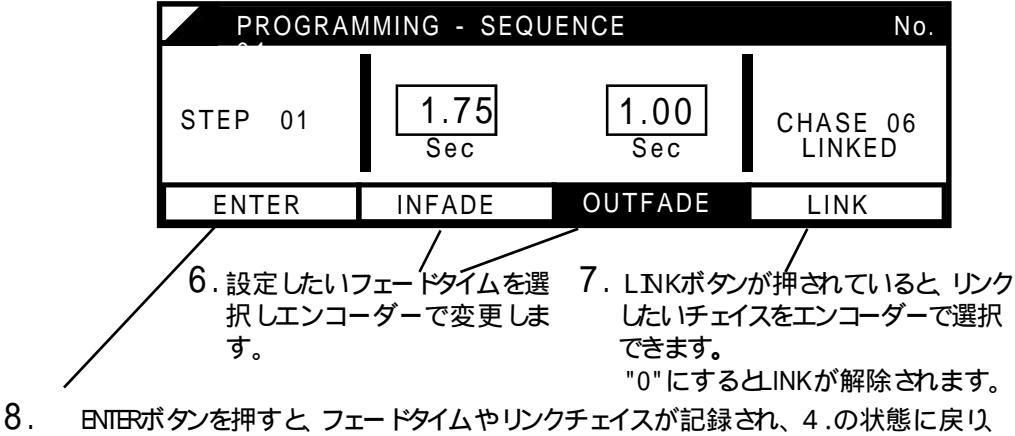

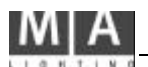

## 5.2 シーケンスの呼び出し

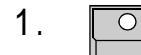

"X-Fade Menu"ボタンを2回押し

- 2a. SEQUENCE" 記憶されているフェードタイムは無視される)あるいは、"TMED SE QUENCE" 記憶されているフェードタイムで動く)を選択する。
- 2b. エンコーダによってシーケンスプログラムを選択します。

| X - FADE                                                          | SETUP                                                                                 |                                          |
|-------------------------------------------------------------------|---------------------------------------------------------------------------------------|------------------------------------------|
| <ul> <li>DIRECT<br/>MEMORY</li> <li>PREPARE<br/>MEMORY</li> </ul> | <ul> <li>□ MEMORY</li> <li>□ CHASE</li> <li>□ SEQUENCE</li> <li>■ TIMED SE</li> </ul> | 01 06 STEPS<br>E TYP: ON / OFF<br>QUENCE |
| SELECT                                                            | SELECT                                                                                | REC.FADE                                 |

3.

"X-Fade On/Off"ボタンでクロスフェードモードに入ります。

| X - FADE | TIMED  | SEQUENCE               | No                       |
|----------|--------|------------------------|--------------------------|
| 0 1      | 02     | NEXT: 02<br>CHASE 01 L | STEP:<br>03(06)<br>INKED |
| OUTFADE  | INFADE | NEXT                   | MANUAL                   |

4a. Go

シーケンスプログラムは、フェーダによる手動で、あるいは自動モードでは [Go]ボタンによって呼び出されます。"Tined Sequence"が選択されてい る場合、記憶されているステップのフェードタイムで呼び出されますが、後から 修正することも可能です。

シーケンスのステップにリンクされているチェイスは、スター h前にディスプレーに表示さ れます。シーケンスのステップがスター トすると、チェイサー部で現在実行されているチェ イスは中断され、かわりにリンクされているチェイスがスター トしまず。エイスのレベル は、シーケンスステップのレベルとともにフェー ドイン・アウトします。シーケンスがチェイ スをコントロールしている間は、チェイサー部の [ON ボタンの LE Dが点滅しています。 このチェイスを中断させたり、シーケンスから独立して実行させるためには、[ON ボタン によって再スター トさせる必要があります。これによってチェイスのレベルはチェイス フェーダによるコントロールに戻ります。

## 6. プレビューと修正

全てのプログラムは、実際に出力する前に、プレビューしたり修正することができます。 実際の出力をパーセントで一覧表示でき、またチャンネル毎に出力レベルを制限するこ とも出来ます。

### 6.1 ブライント機能

プログラム中や、プログラムのプレビュー修正中には、チャンネル LEDは、出力レベルではなく選択されているプログラムの内容を表示します。

"PROGRAMMING MEMORY"中には、LEDはプリセット2の値を表示します。 プリセット2マスターを0にし"SAVE PRESET 2"表示ボタンによって記録すれば、プライ ンド状態でプログラムを行うことが出来ます。

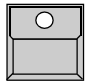

LED上に表示されているプログラムは出力されません。

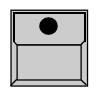

BLIND ボタンOFF. LEDに表示されているプログラムは、メインマスターが0であっても、出力 されます。

またパッチ作業中は、選択されているディマーがオンになります。

ブライント機能がオフの場合には、トップメニューで "LIVE "という表示がでます。プレビュー機能を呼び出すと、自動的にブライント機能が働きます。

## 6.2 プレビュー(出力レベルー覧表示)

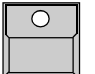

ディスプレーの下にあるPREVEWボタンを押すと現在出力をパーセントで 一覧表示します。プレビュー中はメモリーセレクトボタンで表示したいメモリーを 選択します。

注意!

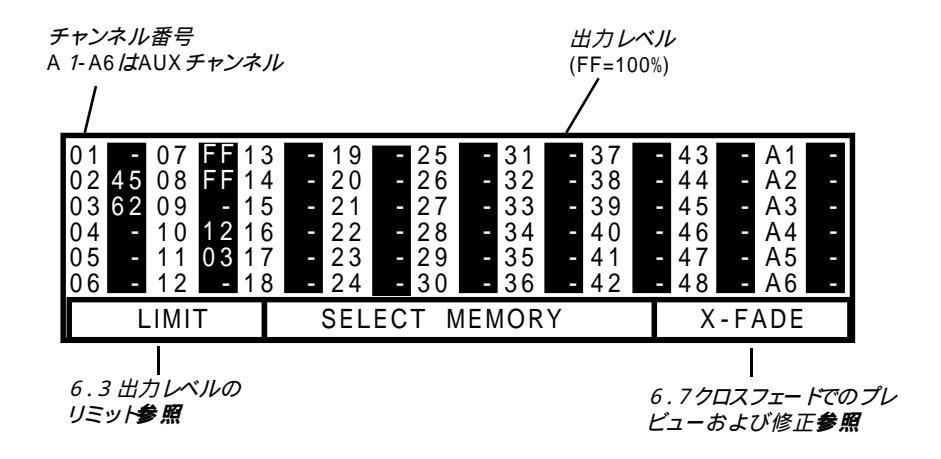

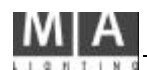

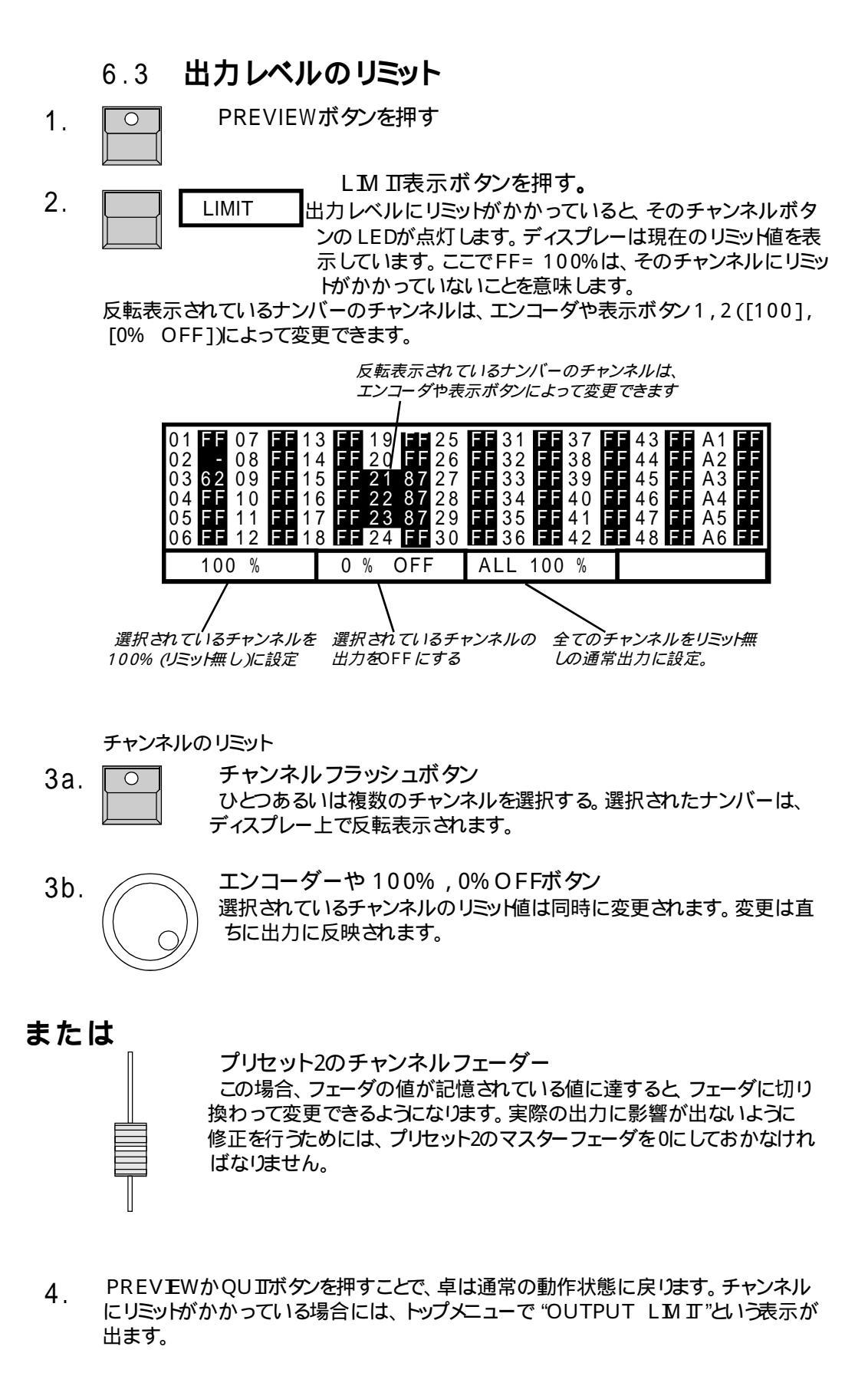

1.

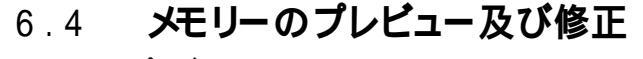

、モリーのプレビュー :

- PREVIEW ボタン
- 2. メモリーフラッシュボタン ディスプレーは、現在の出力をパーセントで一覧表示します。

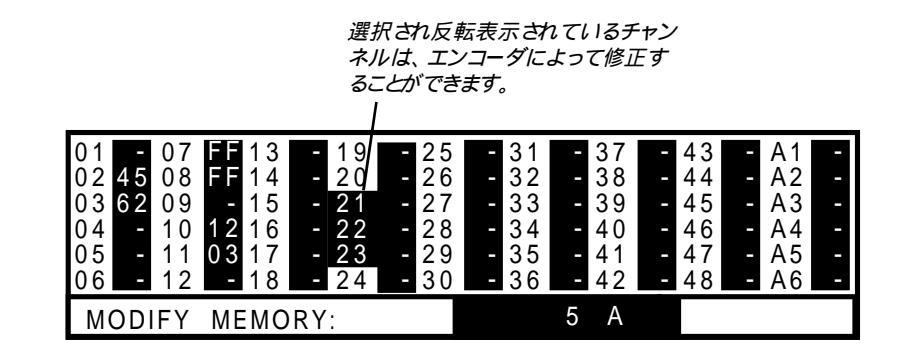

プレビュー中でのチャンネルレベル修正:

3a. 🔽

チャンネルフラッシュボタン

修正したいチャンネルを選択。選択されたチャンネルは反転表示します。

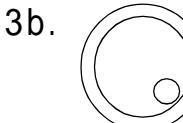

画面右側のエンコーダー 選択中のチャンネルのレベルを変更します。変更は直ちに記憶されてい るプログラムに反映されます。

/ また、そのメモリーが現在使われていれば実際の出力にも反映されます。

または

プリセット2のチャンネルフェーダー

メモリーのチャンネル毎の値はプリセット2の対応するチャンネルフェーダ によって直接修正することもできます。この場合、フェーダの値が記憶され ている値に達すると、フェーダに切り換わって変更できるようになります。 実際の出力に影響が出ないようこ修正を行うためには、プリセット2のマス ターフェーダを0にしておかなければいけません。

4. PREVIEWまたはQUITボタンを押すとトップメニューに戻ります。

注意!!

修正を行うと、書き込み等の操作なして直ちに記憶されているメモリーが変更されます。 また、そのメモリーが使用中の場合には、実際の出力にも反映されます。

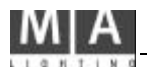

## 6.5 チェイスおよびシーケンスステップの修正

- PRG CHASE SEQUENCEボタンを押す
- CHASEまたは SEQUENCEボタンを押す
- エンコーダによってプログラムナンバーを選択
- EDITボタンでプログラムを呼び出す。

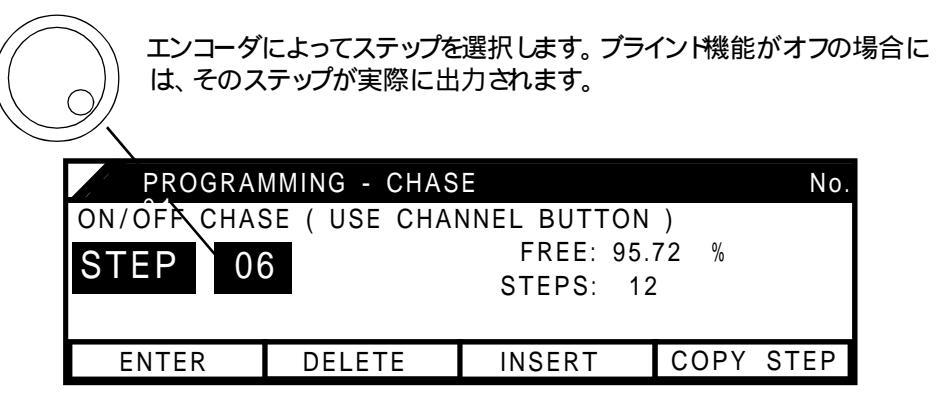

#### 個々のシーンの修正

プログラムタイプに応じて、チャンネル・フラッシュボタンやプリセット2フェーダによって あるいはメモリー・フラッシュボタンによって、選択されているステップを修正できます。 [ENTER 底示ボタンでその修正内容が記憶されます。

選択されているステップの削除

[DELETE 表示ボタンを押します。

選択されている位置に新たなシーンを挿入 [NSERT]表示ボタンを押します。

#### 選択されているステップの複写

・[COPY STEP 表示ボダンをします。全てのメニュー表示の項目が反転します。

- ・複写先のステップナンバーを選択します。
- ・[ENTER 表示ボタン: 選択されたステップに複写される。

・[INSERT]表示ボタン: 新たなステップとして複写挿入される。

・[CANCEL 表示ボタン: 複写が中断され、[ENTER ]や [INSERT]の場合のように、卓は出力状態に戻ります。

レベル・シーケンスステップで、メモリーからの出力レベルを受け継ぐ(プラインドモードでは不可)

シーケンスにおいては、メモリー、チェイス等からの実際の出力を、レベルステップとして複写することができます。

ひとつまたは複数のメモリーをフェーダによってシーンを呼び出し [COPY 表示ボタンを押すと、それらの出力レベルが選択されているステップに複写されます。またこの後 [COPY 表示ボタンを押す度に、その時の出力が記憶内容に加算されて行きます。 [ENTER][NSERT][CANCEL 表示ボタンについては、上記と同じです。

- 6.6 **チェイスのプレビュー**
- 6.6.1 **チェイサーのプレビュー**

チェイスプログラムは、チェイサー部で最後に呼び出された時のスピードとフェイドタイムを記憶しています。Onボタンによるスタートの前に、チェイスとそのパラメータをあらかじめプレビューすることができます。

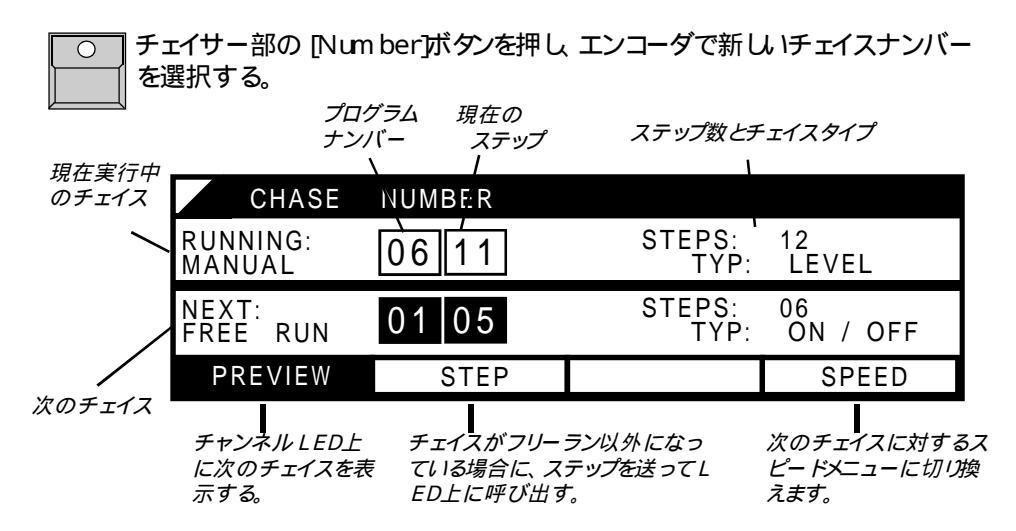

[PREVEW 表示ボタンが反転表示していると 選択されたチェイス内容がチャンネル L ED上に表示されます。スター h前に、[SPEED 表示ボタンによってそのチェイスのス ピードを設定することができます。

6.6.2 **メモリーチェイスのプレビュー** 

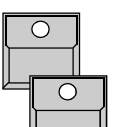

"PREVIEW"ボタン

チェイスが登録されているメモリーフラッシュボタン (13~16)を押すと その内容がチャンネル LEDに表示されます。

|                | PREV                                    | IEW CHAS                                    | E IN MEMORY          | (                |
|----------------|-----------------------------------------|---------------------------------------------|----------------------|------------------|
|                | MEMORY                                  | 13 A                                        | CHASE No.            | 01               |
|                | SPEED:                                  | 3.22 Hz<br>0.31 Sec                         | STEPS:<br>TYPE:      | 12<br>ON/OFF     |
|                | LEARN /                                 | STEP                                        |                      | SOUND            |
|                |                                         |                                             |                      |                  |
| 音楽<br>押す<br>直接 | ■<br>に合わせてボタンを<br>ことによりスピードを<br>入力出来ます。 | ■<br><i>チェイスがフリー</i><br>になっている場合<br>プのプレビュー | <i>ラン以外</i><br>うのステッ | <b>■</b><br>音楽同期 |

### 6.6.3 シーケンスステップでのチェイスのプレビュー

シーケンスステップにリンクされたチェイスもプレビューで見ることができます (6.7.1参照)。

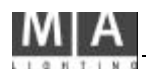

## 6.7 **クロスフェードでのプレビューおよび修正**

クロスフェー ドにチェイスやシーケンスを呼び出している場合、現在および後続のス テップをプレビュー・修正できます。個々のシーンのレベルの修正だけではなく ステップ 順序を変更したり、メモリシーンを挿入することもできます。

### 6.7.1 **後続のクロスフェードシーンのプレビュー**

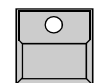

[PREVEW 」ボタンを押します。 [Go]ボタンは、引き続き通常のように機能し、ディスプレーにレベルが表示 されます。

| 06 - 12 - 1 | 8 - 24 - 30 - 36 - 42 | - 48 - A6 - |
|-------------|-----------------------|-------------|
| LIMIT       | SELECT MEMORY         | X-FADE      |

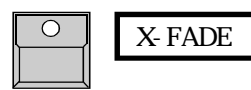

[X- FADE 表示ボタンを押すと、 プレビューメニューの表示 ボタン内容が変わる。 ディスプレー とチャンネル LEDは、現 在のクロスフェードステップを表示します。

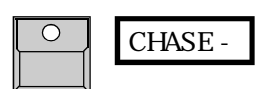

ステップにチェイスがリンクしている場合は、[CHASE - - ] 表示ボタンを押すと、そのチェイスのスピードメニューを呼び出 すことができます。

#### 6.7.2 **クロスフェードシーンの修正**

[PREVEW 」ボタン、[X - FADE ] 表示ボタンを押すと、シーンレベルを直接修正 することができます。

レベル・ステップの修正:

| 06 - 12 - 1 | 8 - 24 | - 30 | - 36 | - 42 | - 48 - | A6 | 9 |
|-------------|--------|------|------|------|--------|----|---|
| STEP 06     |        |      |      |      | CHAS   | SE |   |
|             |        |      |      |      |        |    | _ |

チャンネルボタンでチャンネルを選択し、エンコーダか、プリセット2フェーダによるGrap モードで修正します。

#### メモリ・ステップの修正:

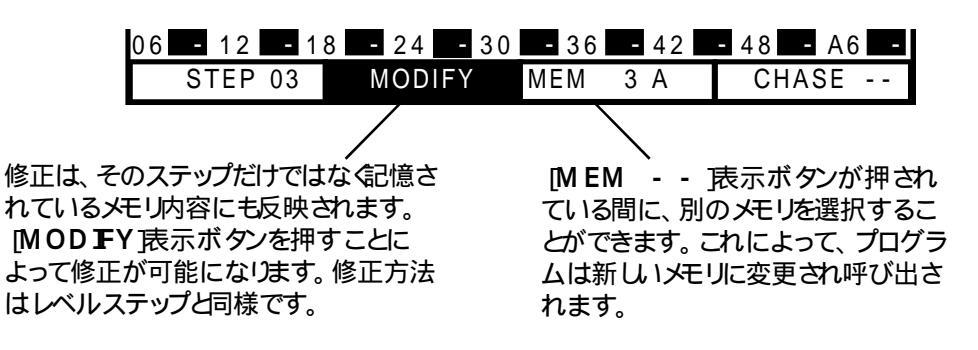

<u>ON/OFFステップの修正</u>

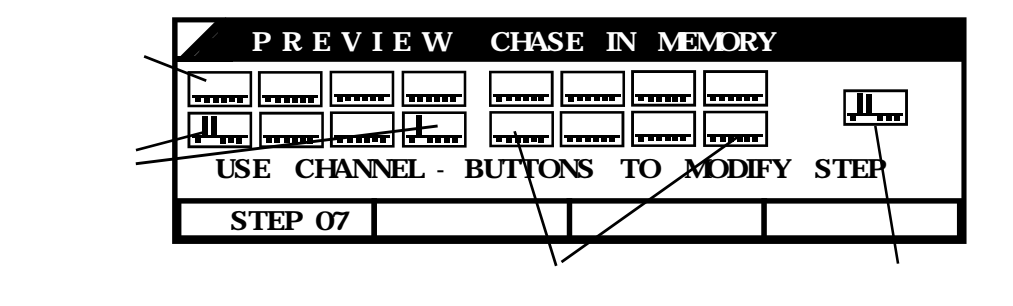

ON/OFFステップの場合には、ディスプレー上にバーグラフで表示されます。修正は チャンネルボタンで行います。

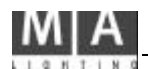

32

#### 6.7.3 クロスフェードシーンの順序修正

クロスフェー ド部でのチェイスやシーケンスプログラム呼び出しにおいて、シーン順序は、記憶内容にしたがい [Go]ボタンや手動フェー ドによって順に呼び出されます。しかし[NEXT]および [GO - ] (マイナス)機能によって任意に修正することもできます。

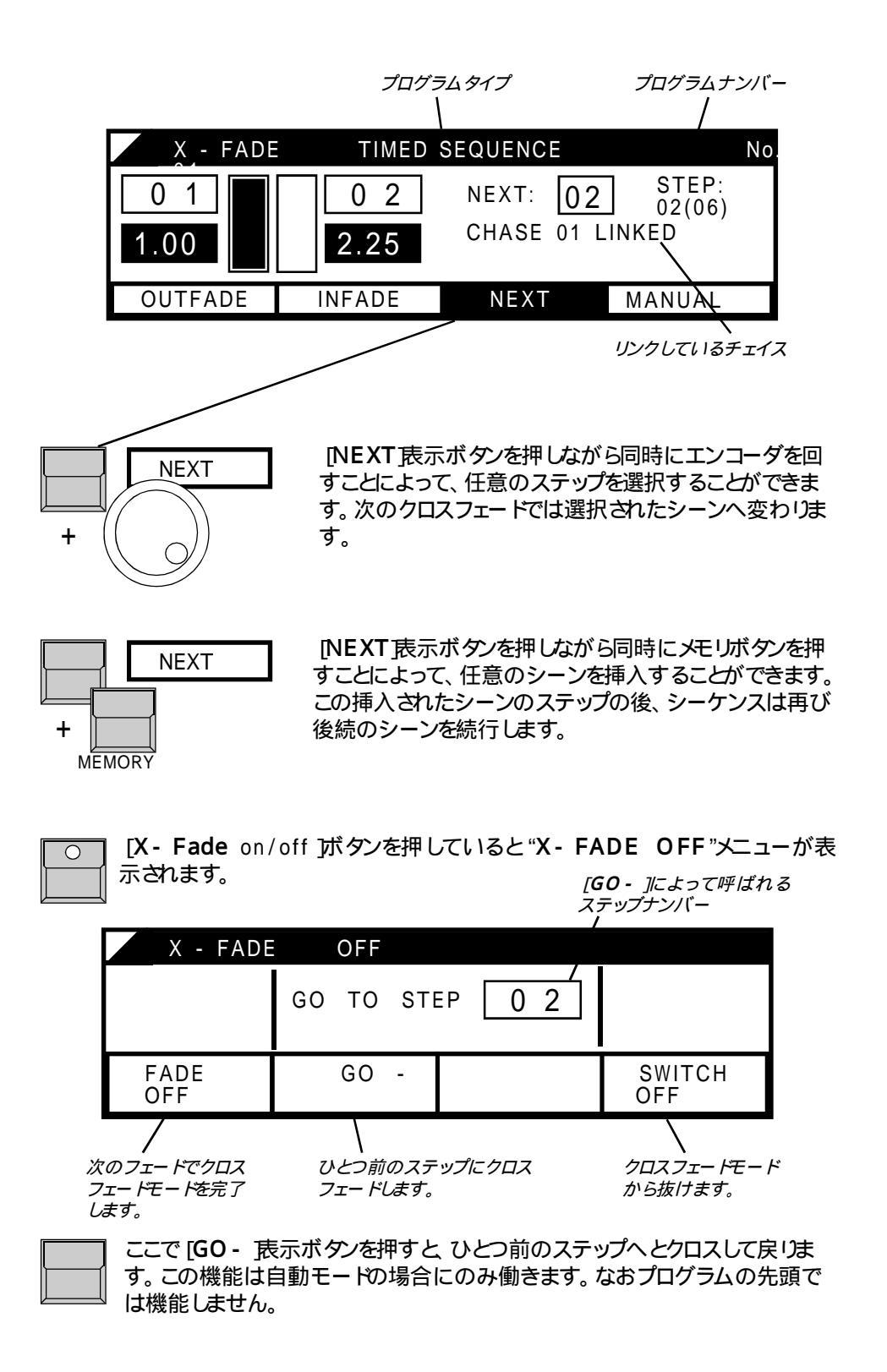

## 7. 特殊機能

"UTLITY/ SETUP"メニューには、様々な特殊機能や設定があります。

### 7.1 チャンネルの設定

#### 7.1.1 チャンネルの倍加 (ワイド機能)

Ver2.Xでの最も興味深い新機能の一つは、卓のチャンネル数を増やせることです。 Lightcomm ander 24/6では24+24+6=54チャンネルにすることができます (LC48/6:48+48+6=102)

今までに述べた機能の全ては、プリセット関係をのぞき原則的にそのまま働きます。

#### ワイド機能の切り換え:

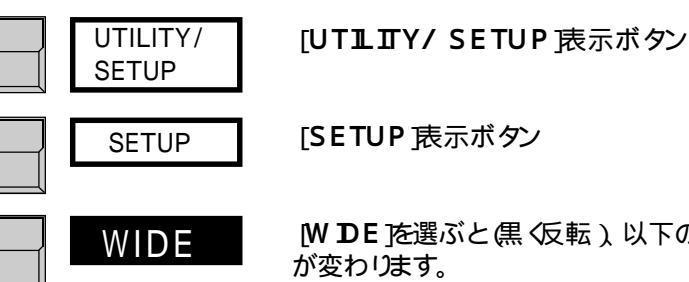

WDE を選ぶと (黒 (反転)) 以下のように操作モード

#### <u>チャンネルフェーダ</u>

プリセット2のフェーダは引き続き同一のチャンネルをコントロールします。一方、上列の フェーダは、プリセット2の拡張として、後半の組のチャンネルをコントロールします。

#### プリセットマスターフェーダ

プリセット全体のレベルは、プリセット2マスターによってコントロールされます。

### 注意!

#### <u>チャンネルフラッシュボタンとLED</u>

フラッシュボタンとLED表示は、上下どちらか一方のチャンネルの組に対して有効となり ます。その切り換えは、プリセット1マスターによって行います。

プリセット1マスター50%以上:ボタンは上側のチャンネルを表示・コントロール。 プリセット1マスター50%以下:ボタンは下側のチャンネルを表示・コントロール。 ディスプレーの右上角の二重矢印マークの方向は、現在どちらが有効かを示していま す。

#### <u>プレビューあるいはリミットの表示</u>

Lightcomm ander 24/6の場合には、上側のプリセットがチャンネル25~48と して表示されます。

Lightcomm ander 48/6の場合には、プリセット1マスターの設定によって、上下 どちらか一方のみのチャンネルの組が表示されます。

ON / OFFステップのプレビューや、SWOPの禁止、カーブ設定でのグラフィック表示 では、全てのチャンネルが一度に表示されます。

内部的には、常にワイト機能が働いています。ワイト機能で設定されたメモリやプログラ ムは、ワイト機能をオフにした後でも、拡張チャンネルをコントロールしています。

### 7.1.2 Y7H(">F

Lightcomm anderの卓チャンネルは、任意のディマーチャンネルにパッチすることができます。おのおのの卓チャンネルは、最大255までのディマーチャンネルを同時にコントロールすることができます。

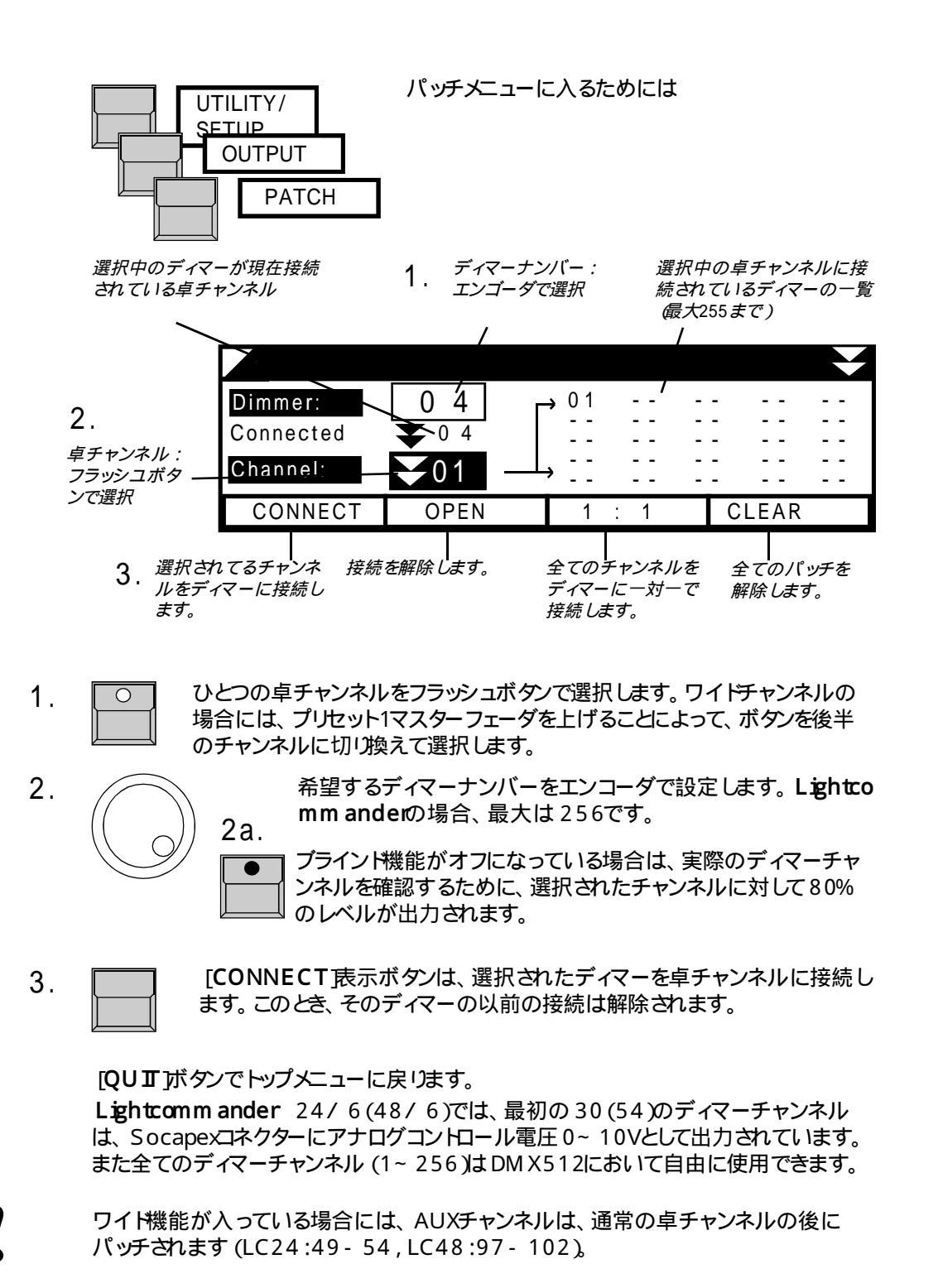

MA Lighting Technology GmbH · Dachdeckerstr. 16 · D-97297 Waldb telbrunn · Fax: +49 931 4979429 · www.malighting.de

7.1.3 調光カーブ

安価なディマーに使われている位相制御技術では、リニアなコントロール電圧に対して 明るさの上昇は一様ではありません。Lightcomm anderでは、ノンリニアな出力に 設定することによって、これを補正することができます。

そのためには、そのようなディマーのチャンネルに対して "CURVE"を設定する必要があります。

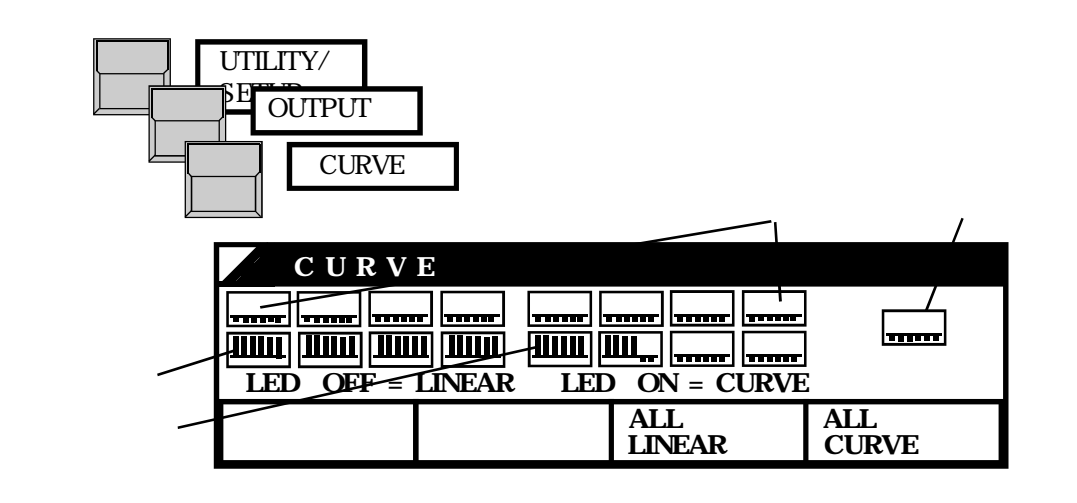

CURVEが設定されているチャンネルでは、チャンネル LEDが点灯し、ディスプレー上のバーグラフが上側になります。変更はチャンネルボタンで行います。 カラーチェンジャーやエフェクターの場合には "LINEAR"に設定すべきです。

#### 7.1.4 SWOP効果の禁止

SWOP効果 (1.2参照)を使用する場合、カラーチェンジャーやエフェクターのチャンネ ル出力が 0にならないように注意しなければなりません。このようなチャンネルのために SWOP効果を禁止することができます。

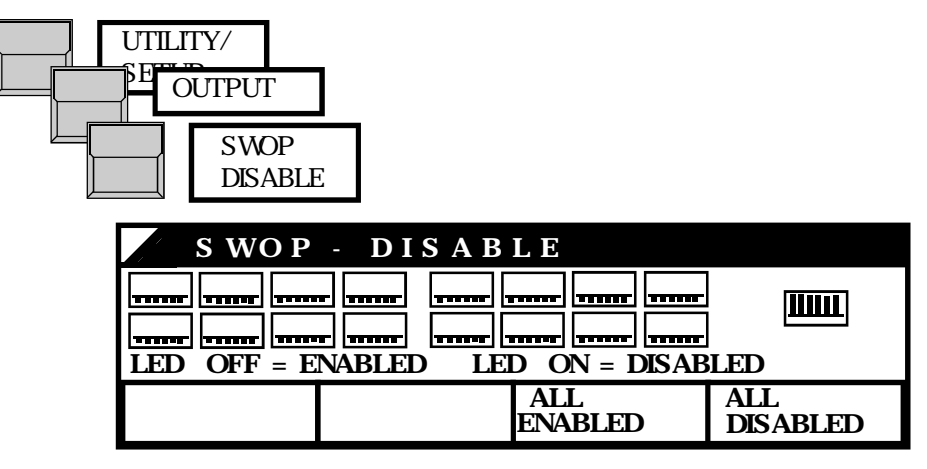

SWOP効果が禁止されていると、そのチャンネルのLEDが点灯し、ディスプレー上では上向きのバーグラフが表示されます。変更はチャンネルボタンによって行う。

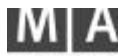

## 7.2 卓モードの変更

7.2.1 **スイッチメモリ** 

カラーチェンジャーや多機能の器具等を制御する場合のために、スイッチメモリ(2.3 参照)の動作モードを変更することができます。

フラッシュ・モード:

ボタンを押し続けている間、メモリが出力されます。SWOP効果が入っている場合には、この間他の全ての出力が消されます。

トグル・モード:

ボタンを押すとメモリが出力されます。再びボタンが押されるまでの間、出力は保たれメ モリボタンの LEDが点灯しています。 トグルによる出力レベルは、メインマスターやプラックアウト[DBO]とは独立しており、 SWOP効果によっても消されることはありません。 またメモリのクロスフェードモードでは、トグルによるメモリは独立に働きます。

キル・モード:

トグル・モードと同様ですが、新たなメモリを選択すると、以前に出力されていたメモリは 自動的に消されます。

これらのモードの切り換えは

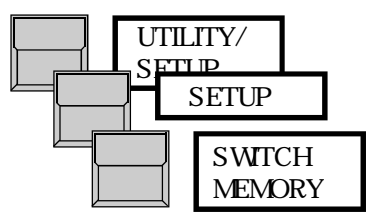

#### 7.2.2 **キースイッチ**

Lightcomm and erの全てのプログラムは、上書きや消去に対して保護することができます。

<u>キー位置:</u>機能 ALL ACCESS 全ての機能が使用可能。

LOCK プログラム操作が禁止されます。プレビュー・モードにおいても、されているプログラムの変更はできません。ただしチェイスのスピードだけは設定できます。

LOCK DESK 現在の出力でホールド状態になり、卓は操作できなくなります。ただし走行中のチェイスやMDによるリモートプログラムは引き続き動作し続けます。

7.2.3. **シアターシーケンス** 

このモードでは、シーケンスに対して、ステップナンバーの代わりに数字によるステップ名が 与えられます。通常の場合と違って、ステップ名は、ステップの挿入や削除においても固定さ れたままです。たとえばステップ1と2の間に挿入する場合には、ステップが作られます。 これは舞台等において便利なモードです。全体の構成を変えることなくステップを追加したり 削除したりできます。

シアターシーケンスモードに切り換えるためには

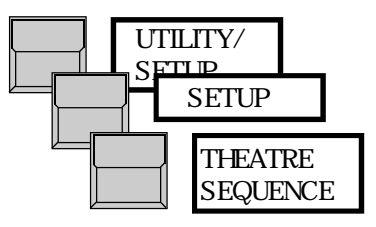

このモートが選択されると確認の後に以前の全てのシーケンスは削除されます。したがって、プログラムを行う前に、シアターシーケンスか通常のシーケンスかを先ず選択しなければなりません。

プログラムは第5章で述べたのと同様な方法で行います。

最初は、フルステップ名が与えられます(1.0,2.0,3. 0...)。このステップ名は、(一度 [ENTER]を押した後の)2度目の "PROGRAMMING SEQUNCE"メニューに おいて "NFADE"および "OUTFADE"から抜けた後で変更 することができます。

ステップ名を変更していないとの間隔でステップが作られます。したがって9つのステップ (X 1~ X 9)を間に挿入することができます。これは [NSERT]を押すことによって自動的 になされます。なぜならば、変更は、前あるいは後続のステップに対してのみ昇順に行われる からです。

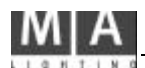

## 7.3 **メモリカードへのバックアップ**

Lightcomm and erの全てのプログラムは、メモリカードにバックアップすることができます。使用できるのは、ITT CANNON - STAR CARD CSC - 0032K - SM - 311かその相当品です。

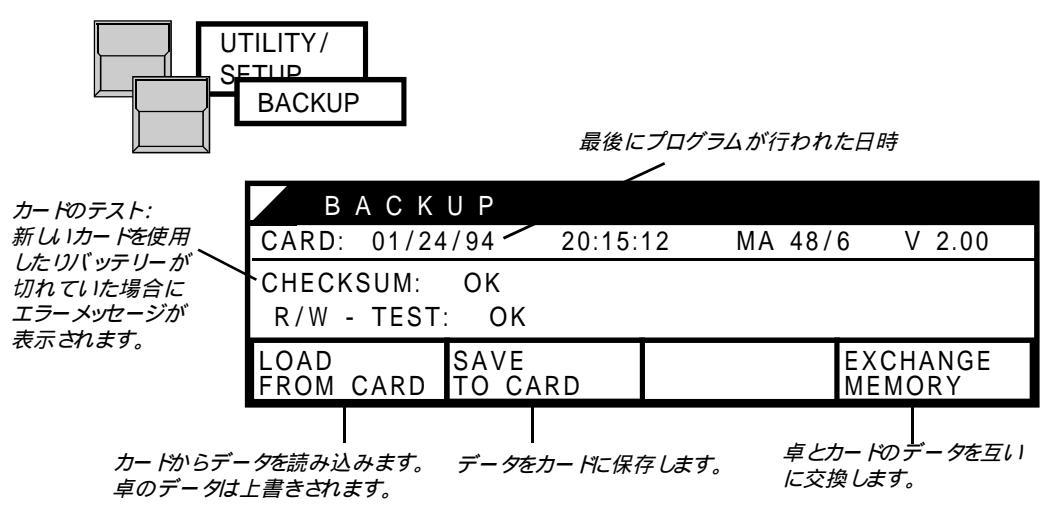

重要!

38

**注意:** メモリカー ドには、使用する前にバッテリーを装着しておかなければなりません。バッテリーの寿命は約2年です。

バッテリー交換の際は素早く行ってください。全てのデータが失われる場合があります。 使用しないときにはカードを卓から抜いておいてください。

## 7.4 全プログラムの消去

Lightcommanderのプログラムは完全に消去することができます。 そのためには、卓の電源投入時に4つの全ての表示ボタンを押さなければなりません。 なお安全のために一度問い合わせがなされ、"YES"による確認によってはじめて卓内 の全データが消去されます。この時、バッチは"1:1"に設定されます。

## 7.5 **起動時のテストレーチン**

Lightcomm anderは、電源投入時に全てのプログラムと諸設定をテストします。 もし何らかのメモリエラーが発生した場合は、[QUIT]ボタンによって関連するデータを 消去しなければなりません。もしこのようなことが繰り返し起こる場合には、MAの販売 元に連絡してください。

## 7.6 時刻、日付の設定

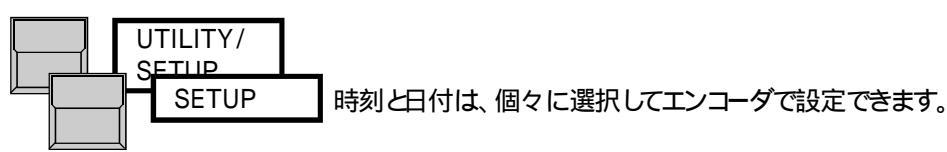

## 7.7 ホールト機能

ホールト機能は、卓の出力を固定するために使用します。例えば、実際の出力を変えることなしに、まったく新たに設定したりできます。マスターフェーダを一旦のにしてから再び100%にすることによって、新たな設定が呼び出されます。

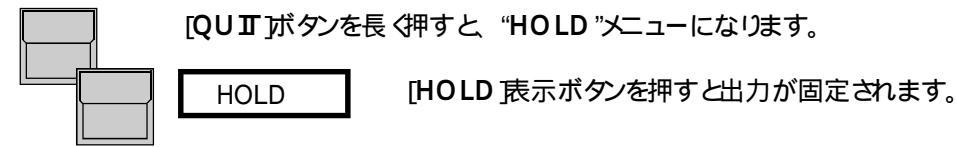

するとブラインド状態で変更を行えるようになります。その後、メインマスターフェーダで新たなシーンへフェイドインさせることができ、同時にホールト機能が解除されます。

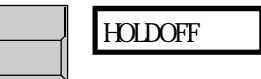

[HOLD OFF 表示ボタンを押すとホールト機能 は直ちに解除されます。

## 8. **リモートコントロールおよび連動**

背面のMDロネクタを通して、2台のLightcommanderIIを互いに接続して連動 させることができます。また、MDシーケンサ等による記録・再生が可能です。

### 8.1 マスター·スレープ動作

マスター側の卓では全ての機能が使用できます。スレーブ側の卓では、個々のチャンネルのフェーダとボタンだけが使用でき、他の全ての機能はマスター卓によってコントロールされます。

それぞれの卓は、自身のアナログ出力およびDMX出力を出しています。またパッチは それぞれの卓で独立して機能します。一本のDMXケーブルで出力を送りたい場合は、 二台の卓からの出力をDMXマージャ等で混合してください。

シアターシーケンスで動作している場合は、接続前にマスターとスレーブの卓モードを合わせておく必要があります。

- 1. 卓の電源を二台とも切ります。
- 一台目の卓のMDIOUTを二台目のMDINに、また一台目のMDIOUTを二台目の MDINに接続します。
- 3. スレーブ卓の電源を入れ、以下のようにボタンを押してください。

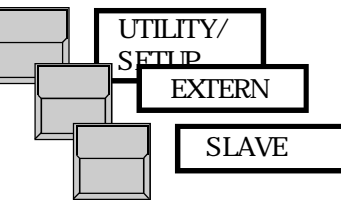

ディスプレーが "Searching for Master" の表示で止まります。

- 4. マスター卓の電源を入れると、二台の卓はコミュニケーションを開始します。 連動操作をさせるために、スレープ側のチェイスやシーンケスプログラムは、マスター側 のそれに合わせてステップを切り詰めたり拡張されたりします。
- 5. 電源の入り切りを行う際は、常にマスター側を後にしてください。

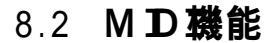

舞台照明の推移を、MDシーケンサによって記録し、後からそれを再生することができます。またMDITHRUコネクタを使用することによって、2台以上の卓を連動させることができます。ただしマスター・スレーブ動作(8.1参照)の場合と違って、MDD使用にはいくつかの制限があります。

#### <u>シーケンサによる記録</u>

1. Lightcomm and erの M DIOUTをシーケンサの入力に接続します。

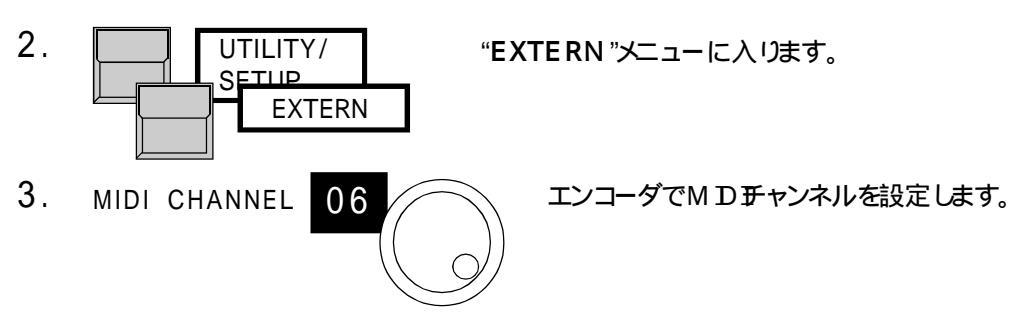

- 4. シーケンサを記録モードに切り換えます。
- 5. MIDI OUT Lightcomm and erのM D 出力をオンにします。
- 6. [QUII]ボタンによってディスプレーはトップメニューに戻ります。

MIDIプロトコルの送信速度のために、送出されるMIDIデータにはいつくかの制限があります。

・個々のチャンネルはMIDIとして記録されません。

・クロスフェー ドは、自動モードでタイムが設定されているシーケンスについてのみ有効です。またオンラインでタイムを変更することはできません。

#### <u>MDIによる再生</u>

- 1. Lightcomm and erの M DI Nをシーケンサの出力に接続します。
- 2. MIDI IN <sup>(EXTERN </sup>メニューでM D チャンネルを設定し [M D I N 表示ボタン を押します。
- 3. シーケンサをスタートさせます。 再生中でも、メモリ呼び出しや個々のチャンネル操作によって、実行中のMDIC介入 することができます。またクロスフェードやチェイサー部を使用した場合、MDICよって実 行されたプログラム([Go]あるいは [ON]ボタンのLEDが点滅)は、手動操作によって 選択されたプログラムに切り換わります。MD再生中は、卓でのプログラム作業はでき ません。

コマンドの詳細およびMDDフォーマッHは次ページの通りです。

Lightcomm ander || 24/6 + 48/6 M D L - F

MDによるコントロールには、コントロールチェンジを使用しています。MDJにユーにおいて、 2つの異なったコントロールナンバーの組から一方を選択でき、これによってデータの衝突を避けることができます。

M D IOUTがオンになると、全てのマスターの設定とページが初期設定として送られます。また チェイスとクロスフェードは停止します。

MDINがオンになると、内部で走っている全てのメモリ、チェイス、クロスフェー Hは中断され、メインおよびチェイスフェーダは自動的に100%に設定されます。

#### <u>コマンド:</u>

送出されるステータスバイHt、常にコントロールチェンジコマンドです。 = 1011nnnn(Bnhex)(nnnn = MDFャンネル)この後に以下のような2データバイトが続きます。

第1バイトの括弧内の値は、もうひとつのコマンドセットのものです。

| 機能                                                                                                    | 第 1データバイト | 第 2データバイト                                  |
|----------------------------------------------------------------------------------------------------|-----------|--------------------------------------------|
| メモリフェーダ 1                                                                                                    | 0(102)    | 0~ 127 <i>(</i> フェーダ設定値 )                  |
| メモリフェーダ 2                                                                                                    | 1(103)    | 0~ 127 <i>(</i> フェーダ設定値 )                  |
|                                                                                                    |           |                                            |
| メモリフェーダ 16                                                                                                    | 15(117)   | 0~ 127 <i>(</i> フェーダ設定値 )                  |
| グランドマスターフェーダ                                                                                                    | 17(119)   | 0~ 127 (フェーダ設定値 )                          |
| チェイスマスター                                                                                                    | 20(53)    | 0~ 127 (フェーダ設定値 )                          |
| メモリボタン5~ 8                                                                                                    | 23(54)    | ビッド:Mem5 2:Mem6 1:Mem7 0:Mem8              |
| メモリボタン1~ 4                                                                                                    | 24(55)    | ビッド3:Mem1 2:Mem2 1:Mem3 0:Mem4             |
| メモーリボタン13~16                                                                                                    | 25(56)    | ビッド3:Mem13 2:Mem14 1:Mem15 0:Mem16         |
| メモリボタン9~12                                                                                                    | 26(57)    | ビッド:Mem9 2:Mem10 1:Mem11 0:Mem12           |
| バンクA~ H                                                                                                    | 27(58)    | + 00~ 07 (バンクA~H)                          |
| SWOP ブラックアウト                                                                                                    | 28(59)    | ビッドチャンネルフラッシュ ビットコスイッチフラッシュ                |
|                                                                                                    |           |                                            |
|                                                                                                    | 20( 60)   | こうしつの年日                                    |
| DBO                                                                                                    | 29(60)    | U.DBU無し<br>1.DBOスイッチメモリ フラッシュ              |
|                                                                                                    |           | 1:DBOスイッチンモリ ドブル / キル                      |
| スイッチメモリ 5~8                                                                                                    | 30(61)    | ビット3:SW5 2:SW6 1:SW7 0:SW8                 |
| スイッチ モリ 1~ 4                                                                                                    | 31(62)    | ビット3:SW1 2:SW2 1:SW3 0:SW4                 |
| チェイスON (+ No.)                                                                                                    | 32(63)    | 0~ 49 :チェイスナンバー 1~ 50                      |
| チェイスステップボタン                                                                                                    | 33(20)    | 0~ 127 特定の値は無し                             |
| チェイスOFF                                                                                                    | 34(21)    | 0~ 127 特定の値は無し                             |
|                                                                                                    | 35(22)    | 0~49 シーケンスナンバー1~50                         |
| $\hat{y} = f \hat{y} + f \hat{y} + h \hat{y} + h \hat$ | 36(23)    | 0~49シーケンスナンバー1~50                          |
| シーケンスは0<br>シーケンフラーイドマウト                                                                                                    | 37(24)    | 0~127 特定の値は無し<br>0_127 特定の値は無し             |
|                                                                                                    | 30(25)    | 0~127.特定の値は無し                              |
| シークノス 0 - F                                                                                                    | 39(20)    | 0~127. 行足の喧は悪し<br>0.4ビット メモル~15.3ビットページ)~7 |
| スイッチ-バンク(内部)初期化                                                                                                    | 41(28)    | 0 4ビット スイッチンモリトー15 3ビット ページルー7             |
|                                                                                                    |           |                                            |
| 「 地 小                                                                                                    | 無し        | 255(FF)                                    |

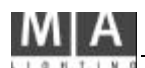

重要!

## 9. 入出力

#### <u>電源入力</u>

Lightcomm anderは、電圧の切り換えを必要とせず、90~120VAC (40~60H z)の範囲で動作します。入力コネクタおよび電源スイッチは背面パネルにあります。

#### <u>アナログ出力</u>

- 1.Socapex
  - Pin 1~ 30: チャンネル 1~ 30 Pin36,37: GND
- 2.Socapex(Lightcomm ander 48/6のみ) Pin 1~24: チャンネル31~54 Pin36,37: GND

#### <u>DM X出力</u>

USITT DMX512(1990)Standardに適合。 Pin1:COMMON Pin2:Data-Pin3:Data+ Pin4,Pin5:NC

#### <u>音声入力</u>

電気的にアイソレートされた音声入力用のジャックを備えています。入力インピーダンスは1K です。入力電圧は最低約100mVACが必要です。入力ゲインは、LEVELボリュームで調整します。またHOLDボリュームによって、2信号間に6秒までのミニマムホールトオフタイムを設定することができます。

#### <u>M ID IIN / OUT / THRU</u>

MD動作中は、標準のMDに対応しています。しかし、マスター・スレーブ動作においては、MA独自のプロトコルが用いられ、MDシーケンサで記録することはできません。

DM X512およびアナログの全ての入出力はシールドすべきであり、またシールドは 対応するプラグのグランドに接続されなければなりません。

Socapexの出力を使用しない場合には、静電気放電から守るために、コネクタにプラスティックキャップをかぶせておきます。

## M A

## Safety Instructions:

- 1. Read all the instructions in the userIs manual.
- 2. Keep the user's manual for later use.
- 3. Follow all the instructions on the unit.
- 4. Pull the plug before cleaning the unit; don't use any liquid or spray cleaner. Clean with a damp cloth.
- 5. DonIt use the unit near water.
- 6. Don'tI put the unit on unstable tables etc.. It might fall down and get damaged.
- 7. There are slots in the case for aeration; donIt cover these slots up because they guarantee the reliable use of the unit and protect it against overheating. DonIt install the unit into a frame unless sufficient aeration is guaranteed.
- 8. The unit is provided with a safety plug. This plug can only be used with safety sockets. These safety measures should by all means be followed. In case the plug doesn't fit into the socket (e.g. with old sockets), the socket should be replaced by an electrician.
- 9. DonIt put any objects on the wire and make sure nobody steps on it.
- 10. In case you use an extension wire make sure the sum of the power consumption of the connected units does not exceed the maximum power of the wire. The sum of the units plugged in the socket should not exceed 10 Ampere.
- 11. DonIt spill any liquid over the unit. DonIt put any objects through the slots of the unit, as these might get in contact with parts that are live or might cause short circuits. This may cause fires and shocks.
- 12. DonIt service the unit yourself as parts that are live might be exposed when you open the case; you run the risk of getting shocked. All services should only be carried out by a specialist.
- 13. If one of the following conditions occurs, please pull the plug out and call the service:
  - A. Wire or plug is damaged or worn.
  - B. Liquid got into the unit.
  - C. The unit was exposed to rain or got damp.

D. The unit doesnIt work properly even if you follow the instructions of the userIs manual.

E. The unit fell down and the case was damaged.

- 14. Only use wires which are marked safety proof.
- 15. DonIt use any high-power walkie-talkies near the unit.

## DECLARATION OF CONFORMITY

according to guide lines 89/336 EWG and 92/31

EWG:

| Name of producer:    | MA Lighting Tee | chnology G | mbH     |
|----------------------|-----------------|------------|---------|
| Address of producer: | Dachdecke       | erstr. 16  |         |
|                      | D-97297 Waldb   | telbrunn   | Germany |

declares that the product

| Name of product: | MA Lightcommander 24/6 and 48/6 |
|------------------|---------------------------------|
| Туре:            | LC 24/6 and LC 48/6             |

answers the following product specifications:

 Safety:
 EN60065, resp. EN60965

 EMV (EMC):
 EN55103-1 (E1), EN50081-1

 EN55103-2 (E2), EN50082-1

Additional informations:

All DMX512 and analogue inputs and outputs must be shielded and the shielding must be connected to the ground resp. to the case of the corresponding plug.

Waldb telbrunn, 07.11.1995

R. Mun

Dipl. Ing. Michael Adenau